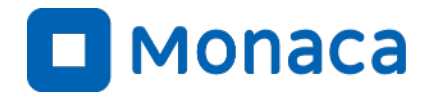

# 「情報I」に向けたプログラミング研修会

#### ~文科省教員研修用教材(JavaScript版)の ポイントを踏まえたプログラミング入門~

アシアル株式会社 アシアル情報教育研究所

https://edu.monaca.io/ Copyright © Asial Corporation. All Right Reserved.

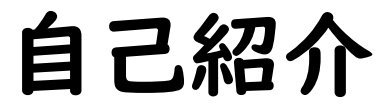

#### ■名前

• 井澤哲也(アシアル情報教育研究所)

#### ■メッセージ

Monacaによるアプリ開発を通じて、情報技術の活用方法や作品作りの楽しさを広めてまいります。

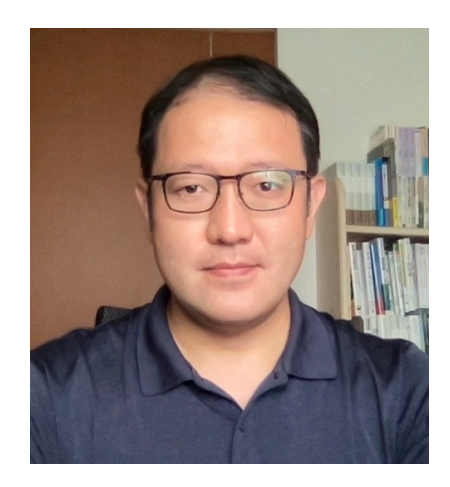

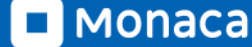

アシアル株式会社について

・ 2002年

- 代表の田中正裕が本郷の地で創業(当時20才)
  - PHP言語に関する雑誌発刊・教育・コンサルティング
- ・ 2010年
  - アシアルPHPスクールのマネージャーに岡本が就任
- · 2012年
  - アプリ開発ツール「Monaca」をリリース
    - JavaScript言語とHTML5による複数OS向けアプリ開発環境を提供
- · 2015年
  - MonacaEducation事業がスタート
- ・ 2020年
  - アシアル情報教育研究所設立

## Monaca Education https://edu.monaca.io

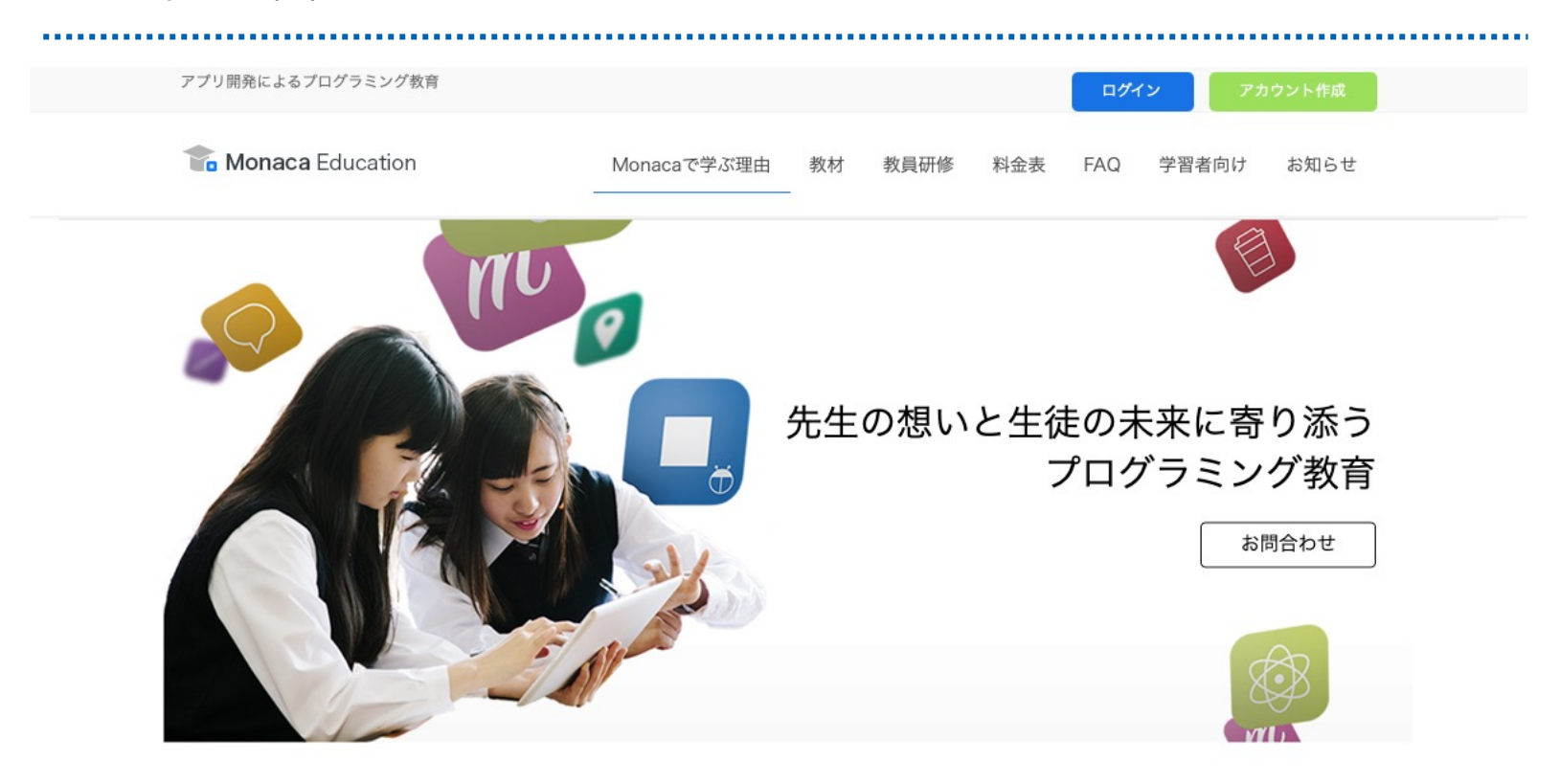

#### Monaca Educationとは

Monaca Educationは、教育機関における情報教育を通じて中高生の未来を拓くプログラミング教育サー ビスです。生徒たちはス マホアプリを作りながらプログラミングの基礎学習から作品作りまで取り組めます。現場の先生方からは、教材の内容に加えて、 研修や技術サポート、補助教材が豊富で安心して授業に取り 組めるとご評価いただいています。

### あんこエデュケーション https://anko.education

プログラミング教育のためのサンプルアプリ教材サイト

お知らせ アシアル情報教育研究所ブログ

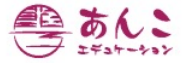

サンプルアプリ集 素材集 ツール集 リファレンス 情報 | 研修資料 学習指導案

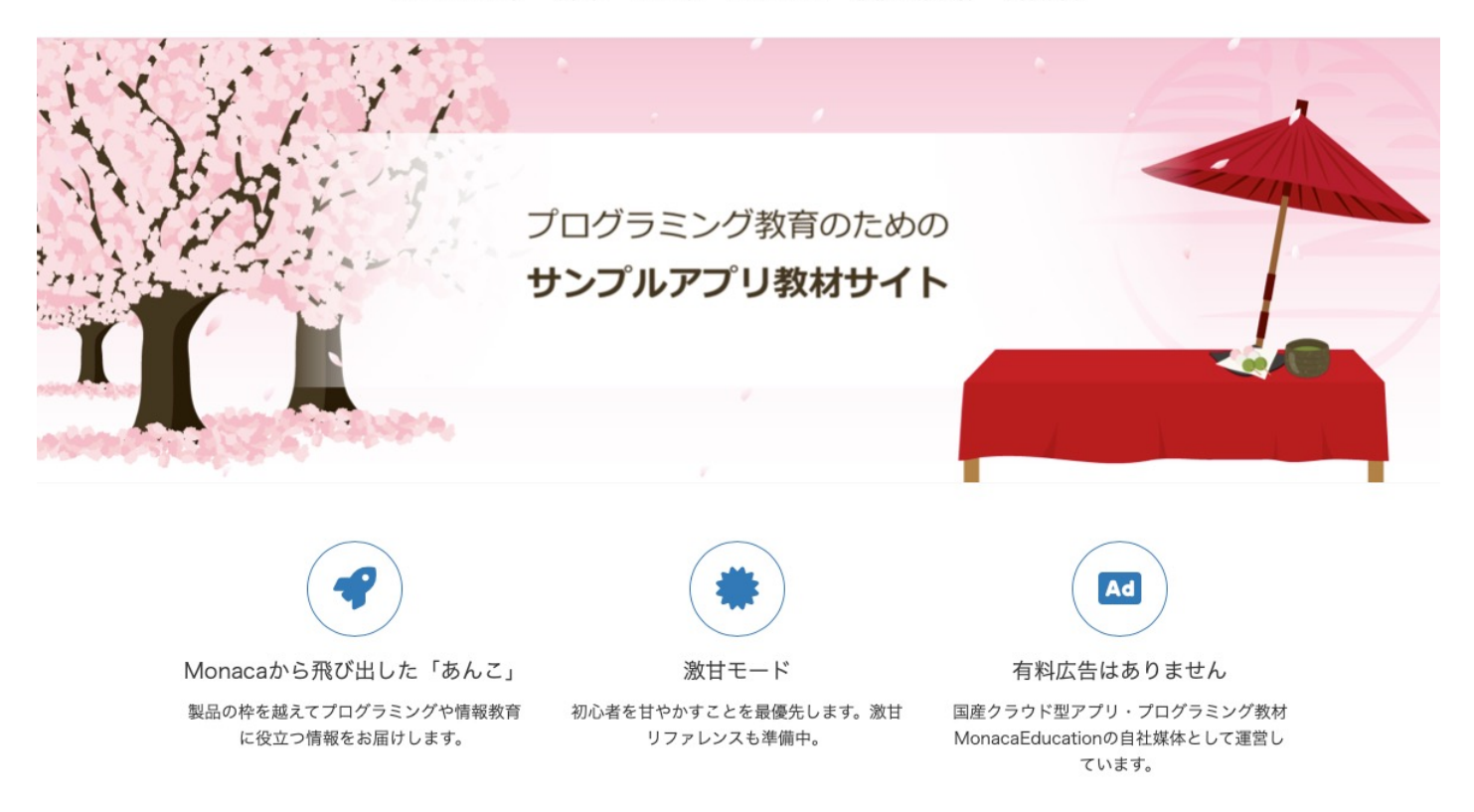

Copyright © Asial Corporation. All Right Reserved.

今日の内容

- ・ 次期学習指導要領におけるプログラミングの位置付け
- ・ 文科省教員研修用教材・第3章
   「コンピュータとプログラミング」ポイント解説
- Webで学ぶ論理回路(※SimcirJSを使用)
- Webで学ぶ外部装置(※Microsoft MakeCode/micro:bitを使用)
- JavaScriptで桁あふれ
- JavaScriptで複利計算
- JavaScriptでグラフ表示
- JavaScriptでWebAPI
- Monaca利用事例の紹介

• JavaScriptとは • Monacaで出来ること

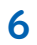

## 次期学習指導要領における プログラミングの位置付け

■ MONACA https://edu.monaca.io/ Copyright © Asial Corporation. All Right Reserved.

# 次期学習指導要領とプログラミング

- ・小学校(2020~)
  - 既存の教科の中で実施
- ・ 中学校(2021~)
  - 技術・家庭科の中で実施
- ・ 高校(2022~)
  - 教科「情報」で実施
    - ・ 共通必履修科目「情報 I」が2単位(70時間)

中学校のプログラミング教育

#### ・以前

- プログラムによる計測・制御
- 2021年度から
  - ・ プログラムによる計測・制御
  - 「ネットワークを利用した双方向性のあるコンテンツのプログラミング」

高校のプログラミング教育

現行 

- ・ 教科「情報」は2003年度から存在する
- ・ 現行科目は「社会と情報」と「情報の科学」の選択必履修
- ・ プログラミングを扱うのは「情報の科学」
- 「情報の科学」は2割程度の学校が履修
- 次期
  - 新科目「情報I」が必修に。学習範囲にはプログラミングが含まれる
  - 更に新科目「情報Ⅱ」が選択科目として追加される

※「総合的な探究の時間」でSTEM教育が取り入れられる。 他の科目でもプログラミングが扱われる可能性がある

情報 I

情報に関する科学的な見方・考え方を働かせ,情報技術を活用して 問題の発見・解決を行う学習活動を通して,問題の発見・解決に向け て情報と情報技術を適切かつ効果的に活用し,情報社会に主体的に 参画するための資質・能力を次のとおり育成することを目指す。

(1)情報社会の問題解決
(2)コミュニケーションと情報デザイン
(3)コンピュータとプログラミング
(4)情報通信ネットワークとデータの活用

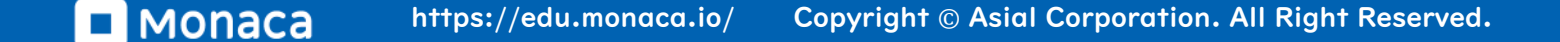

### 文科省教員研修用教材・第3章 「コンピュータとプログラミング」ポイント解説

3

JS

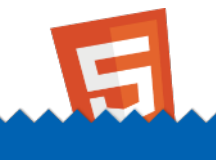

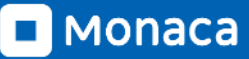

文科省教員研修用教材

高等学校情報科教員研修用教材 -高等学校情報科(各学科に共通する教科) https://www.mext.go.jp/a\_menu/shotou/zyouhou/detail/1416746.ht <u>m</u>

(1)情報社会の問題解決
(2)コミュニケーションと情報デザイン
(3)コンピュータとプログラミング
(4)情報通信ネットワークとデータの活用

第三章の内容と、この資料で取り上げる内容

| 学習 | タイトル                   | ポイント                      | この後のセクション                                                |  |  |
|----|------------------------|---------------------------|----------------------------------------------------------|--|--|
|    | コンピュータの仕組み             | 論理回路<br>桁あふれ              | Webで学ぶ論理回路                                               |  |  |
| 12 | 外部装置との接続               | micro:bitなど<br>順次・分岐・繰り返し | Webで学ぶ外部装置                                               |  |  |
| 13 | 基本的プログラム               | 変数・順次・分岐・繰り返し             | JavaScriptとは                                             |  |  |
| 14 | 応用的プログラム               | 関数・乱数・配列・WebAPI           | Monacaでできること                                             |  |  |
| 15 | アルゴリズムの比較              | 複数の分岐と繰り返し                | Monacaで簡単なアプリを動                                          |  |  |
| 16 | 確定モデルと確率モデル            | 多数のデータの取り扱い・グ<br>ラフ       | <sup>かす</sup><br>JavaScriptで桁あふれ                         |  |  |
| 17 | 自然現象のモデル化とシ<br>ミュレーション | 多数のデータの取り扱い・グ<br>ラフ       | JavaScriptで複利計算<br>JavaScriptでグラフ表示<br>JavaScriptでWebAPI |  |  |

**MONACA** https://edu.monaca.io/ Copyright © Asial Corporation. All Right Reserved.

## Webで学ぶ論理回路

- >> Next
- ・Webで学ぶ外部装置
- •JavaScriptとは
- Monacaでできること
- •JavaScriptで桁あふれ
- •JavaScriptで複利計算
- •JavaScriptでグラフ表示
- •JavaScriptでWebAPI

JS

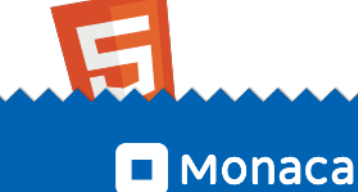

## 【実習】AND回路とOR回路とNOT回路体験

### hereit 論理回路シミュレータ SimcirJS

- ブラウザ上で論理回路の組み立てを行える
- ライセンスはオープンソース(MIT)
- 本実習で必要な装置
  - DC(入力)
  - Toggle (on/off)
  - AND
  - OR
  - NOT

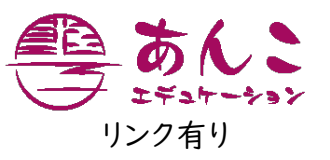

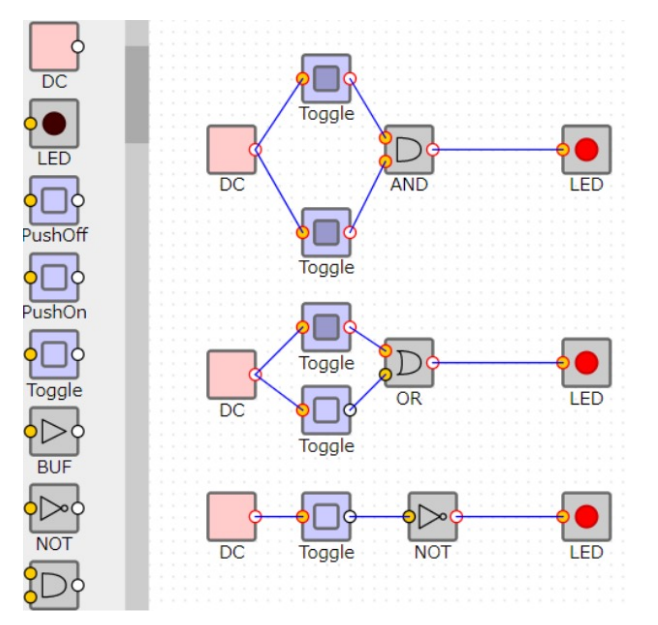

## 【実習】AND回路とOR回路とNOT回路体験

### • 教員研修資料の挙動を確認してみよう

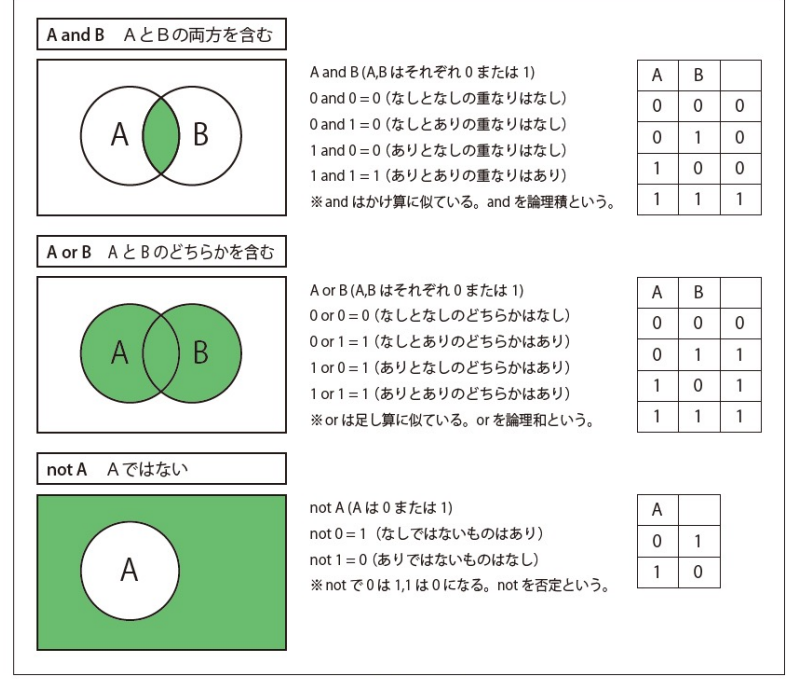

図表4 論理演算

※高等学校情報科「情報 I」教員研修用教材 JavaScript版 p5

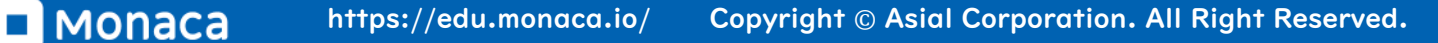

## 【実習】AND回路とOR回路とNOT回路体験

### ・ 演習2で示されている「二進数の足し算」に挑戦

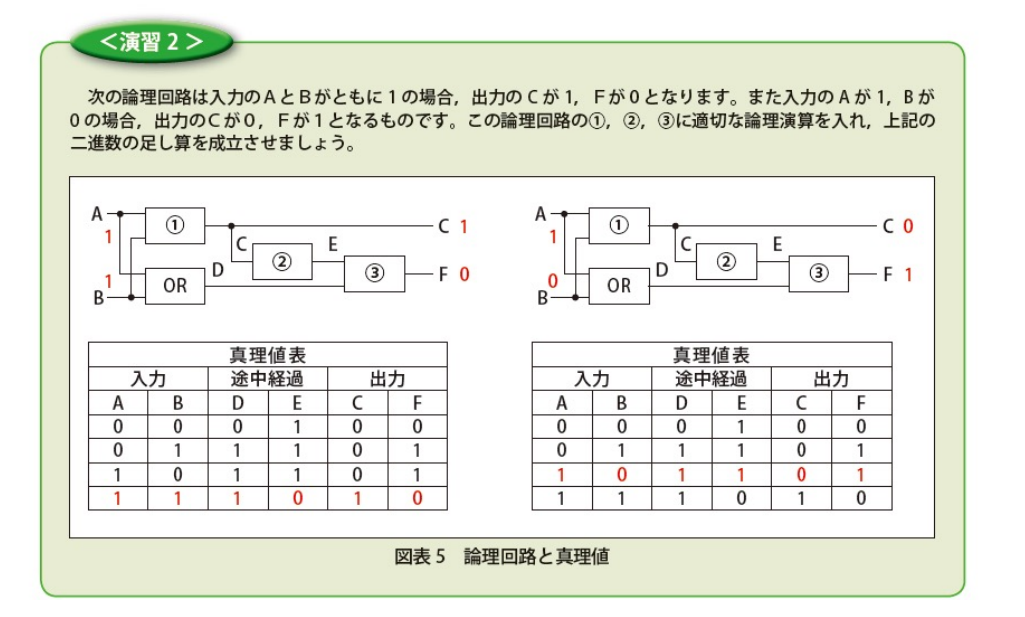

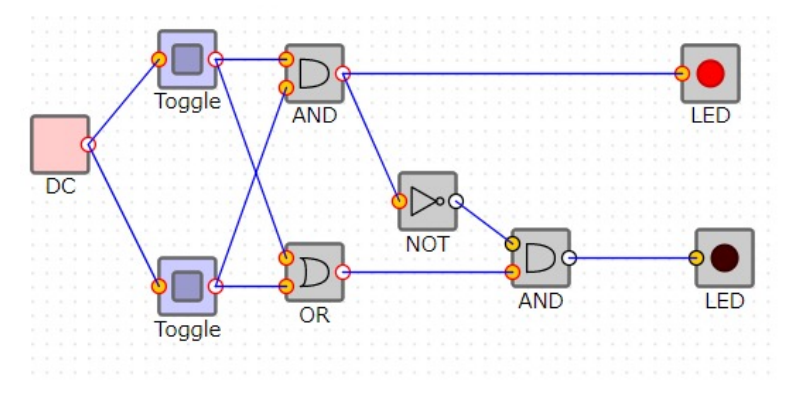

※高等学校情報科「情報 I」教員研修用教材 JavaScript版 p6

# Webで学ぶ外部装置

Monaca

- >> Next
- •JavaScriptとは
- •Monacaでできること
- •JavaScriptで桁あふれ
- •JavaScriptで複利計算
- •JavaScriptでグラフ表示

JS

JavaScriptでWebAPI

## 【実習】外部装置

### Microsoft MakeCode https://makecode.microbit.org/

- ブラウザ上でMicro:bitのプログラミングができる
- エミュレータも付いている
- JavaScriptとブロックの相互変換も可能

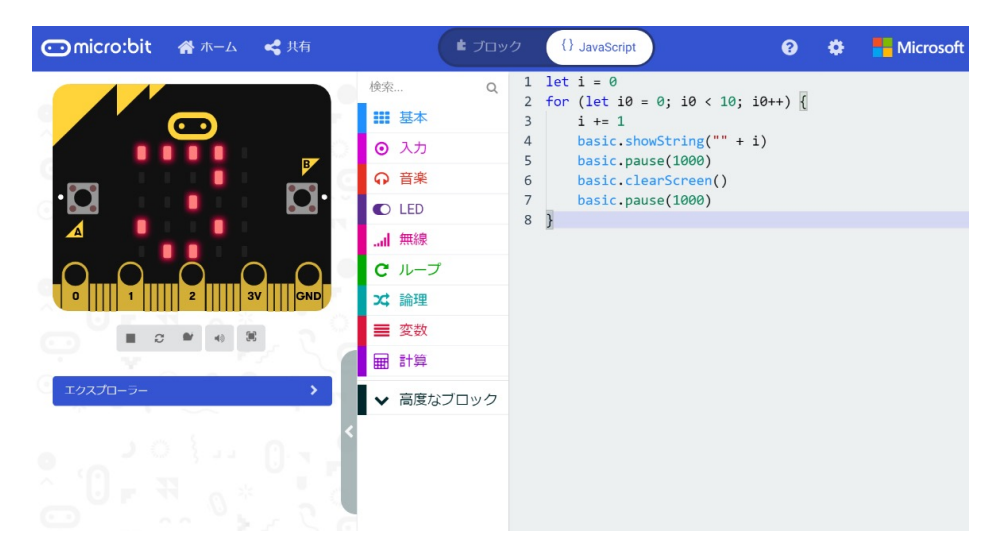

## 【実習】外部装置で分岐と反復

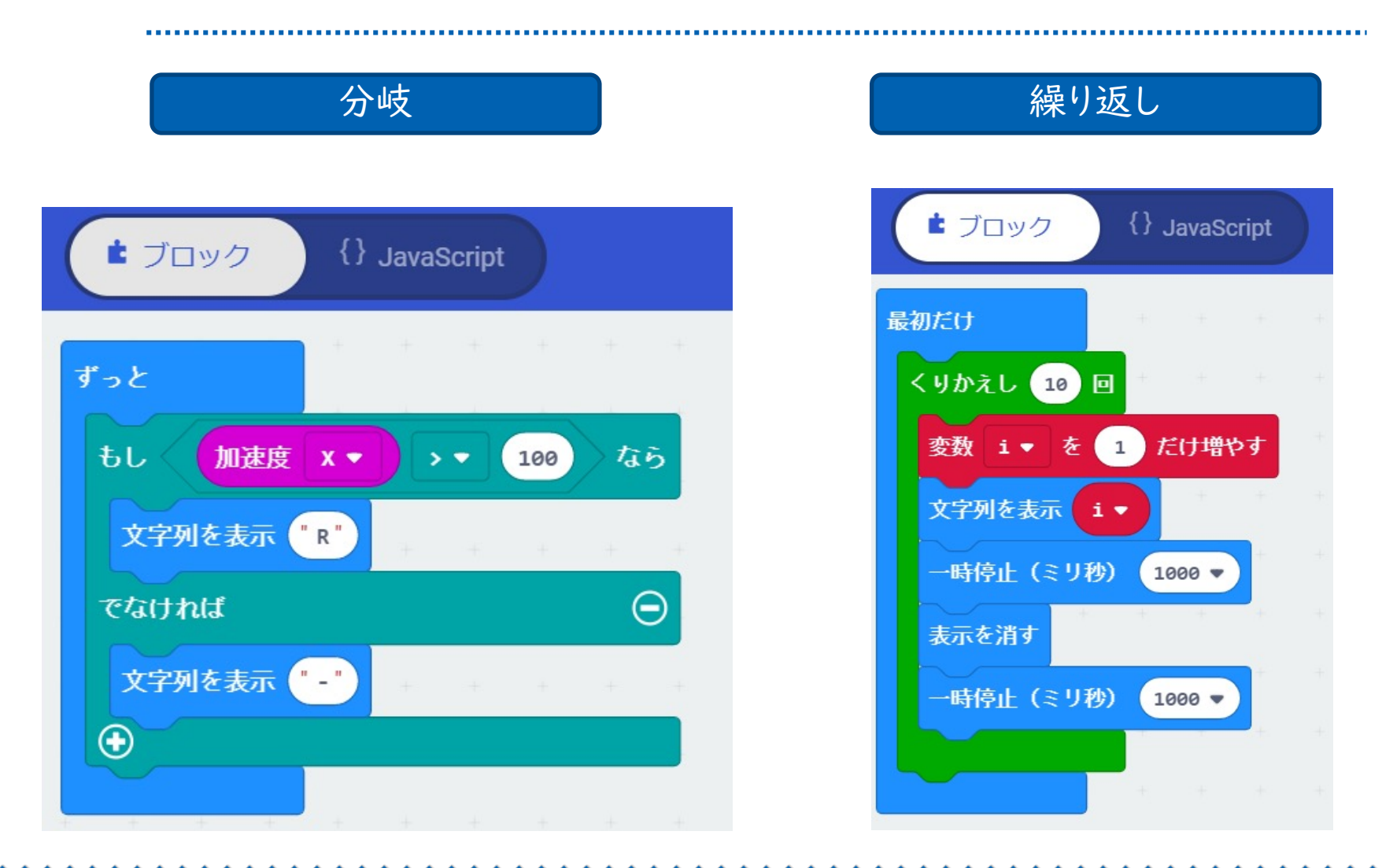

## 【参考】分岐と反復のJavaScriptソースコード

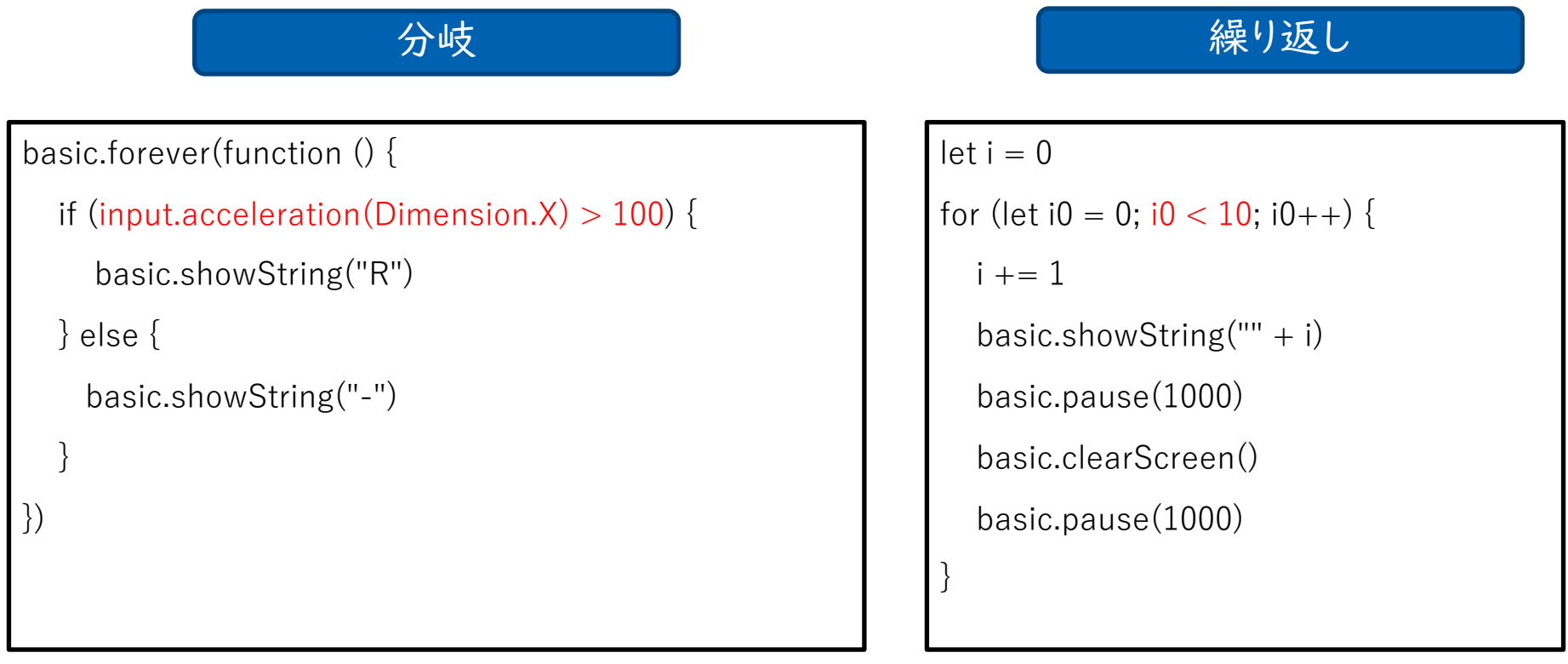

※高等学校情報科「情報 I」教員研修用教材 JavaScript版 p.6-7

22

#### if文とfor文では【条件式】を利用している

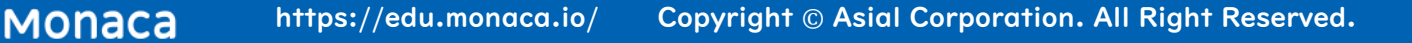

繰り返し(while文)の紹介

⊙micro:bit 🛓 ブロック {} JavaScript Hicrosoft 🕋 ホーム ~ ? • 1 let i = 0検索... 0 while (true) { 2 基本 3 i += 1 basic.showString("" + i) 4 ① 入力 • basic.pause(1000) 5 ♀ 音楽 basic.clearScreen() 6 basic.pause(1000) 7 C LED 8 } 9 C ループ C ス 論理 エクスプローラー > ■ 変数 ## 計算 ▶ 高度なブロック

for文から条件式以外を取り除けばwhile文に!

## JavaScript212

Monaca

- >> Next
- •Monacaでできること
- •JavaScriptで桁あふれ
- •JavaScriptで複利計算
- •JavaScriptでグラフ表示

JS

JavaScriptでWebAPI

JavaScriptの特徴(1)

ブラウザ上でプログラムを動作させる

- HTML言語だけではブラウザ上のコンテンツ(画像や表など)を静的に表示すること しかできない
- JavaScriptがあれば画面に動きをつけることができる
- HTML(構造のある文書)+CSS(要素の表示方法)+JavaScript(動作)
- ・ 外部のコンピュータと通信できる
  - 外部のサーバと通信できる。高度なアプリケーションを開発できる
    - 代表例:Google Maps
      - 地図の画像データはクラウド側にある
      - 手元のコンピュータのブラウザは操作性と、受信した画像データの表示を 行う

※もはやブラウザさえあればOS不要では? ⇒ Chrome OS

JavaScriptの特徴(2)

#### ・ クロスプラットフォーム

- ブラウザさえあればどのOSでも利用できる
- 標準化団体Ecma Internationalが標準を定義している
- ブラウザの開発者は、この標準を参照して、JavaScriptの実行部分を 作っている
- 後方互換性も維持されている

※ブラウザごとの動作の差異が残っていることには注意が必要

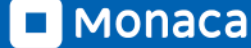

ブラウザ上で動作するメリット

.....

#### • 利用者

• インストール無しで気軽にサービスを利用できる

### ・ アプリ開発者

- OSのストアを経由せずにアプリを配信できる
- 一つの言語で複数OSにアプリを出せる

参考: 幾つかの言語と成り立ち

- BASIC言語
  - Beginner向けの言語として1964年に登場
- ・ C言語
  - 主にOS(UNIX)開発のため1972年頃に登場
- VBA
  - MS Office上で動作する言語として1993年に登場
- JavaScript
  - ブラウザ上で動くプログラミング言語として1995年に登場

言語も、何らかの課題を解決するために登場しています

## 教育現場におけるJavaScriptのメリット

### ・ 生徒の反応が良い

• 画像や音を簡単に扱える

### • 学校の外でも気軽に取り組める

- 生徒が自宅で予習や復習しやすい
- 研修もブラウザベースの方が組みやすい
- 教材の寿命が長い
  - 指導案やプリントを使い続けられる

# Monacaでできること

Monaca

- >> Next
- •JavaScriptで桁あふれ
- •JavaScriptで複利計算
- •JavaScriptでグラフ表示
- JavaScriptでWebAPI

JS

## Monacaの特徴 ブラウザだけで動作するクラウドIDE(統合開発環境)

| Monaca ファイル 編集 表示 等         | 彩行 ビルド プロジェクト 設定 ヘバックエンド ヘルプ                                                                                                    |                                                   | E                         |
|-----------------------------|----------------------------------------------------------------------------------------------------|---------------------------------------------------|---------------------------|
| アシアル学園試験対策アプリ 仕様 Lv2        | <pre>index.html x @ app.js questions.csv</pre>                                                                                                    | <ul> <li>         ・         ・         ・</li></ul> | ·=:<br>· □ □ ◎ (<br>対策アプリ |
| ジェクトパネル<br>レの管理などを行<br>います) | ★ デバッガー× C ブレビュー ■ ターミナル C Tレビュー ■ ターミナル C Tレビュー ■ ターミナル C Tures Resources Network Timeline Console Waiting for Monaca Debugger connection Debug Log Warning Error デバッグパネル (エラー情報などを表示します) |                                                   | ライブプレビュー<br>か作確認を行います)    |

メニューバー メニューバー メニューバー

(7

31

## Monacaの特徴 Monaca for Study(アプリ)でスマホやタブレットが教材に

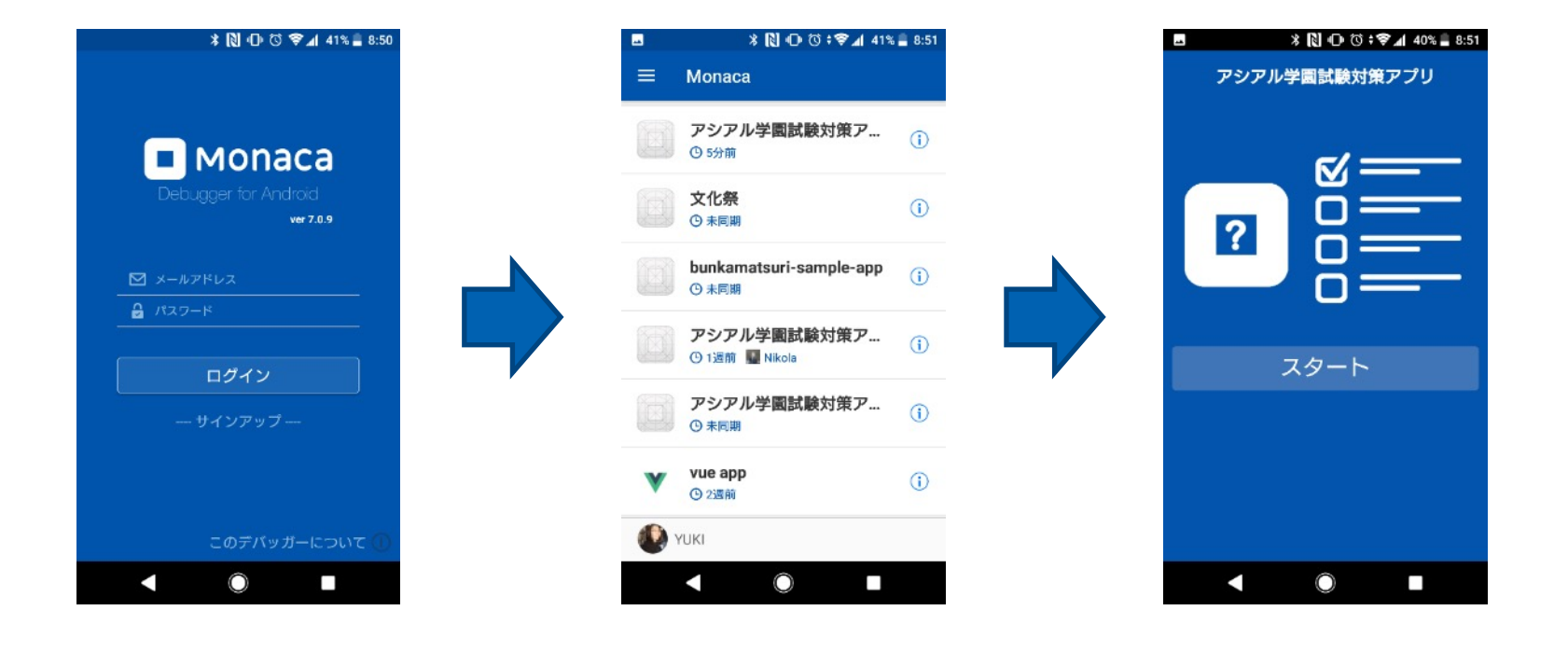

MonacaIDE上で記述したソースコードが手元で動き出す! QRコードの読み込みも可能(2020年度より)

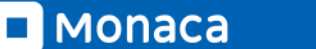

## Monacaの特徴 外部のWebAPIを利用可能

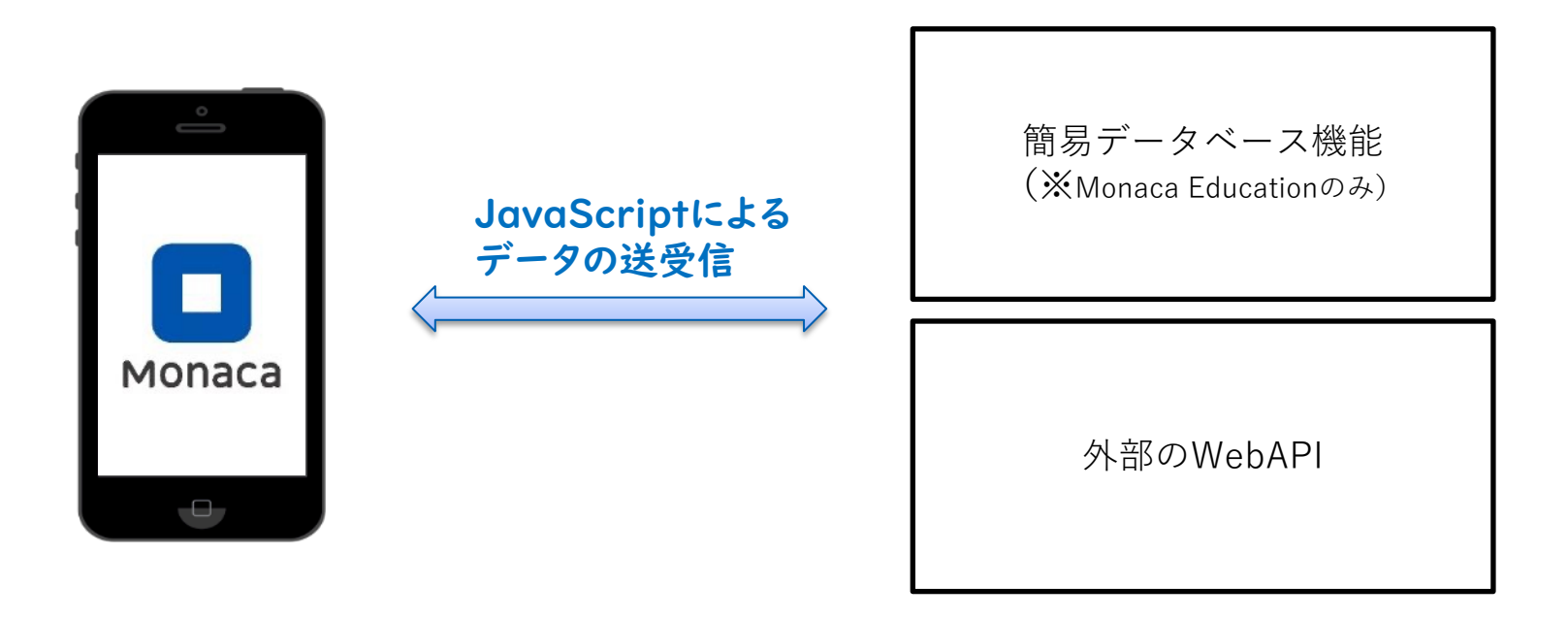

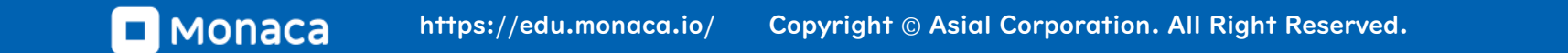

もなかこみフォント搭載(2020年度より)

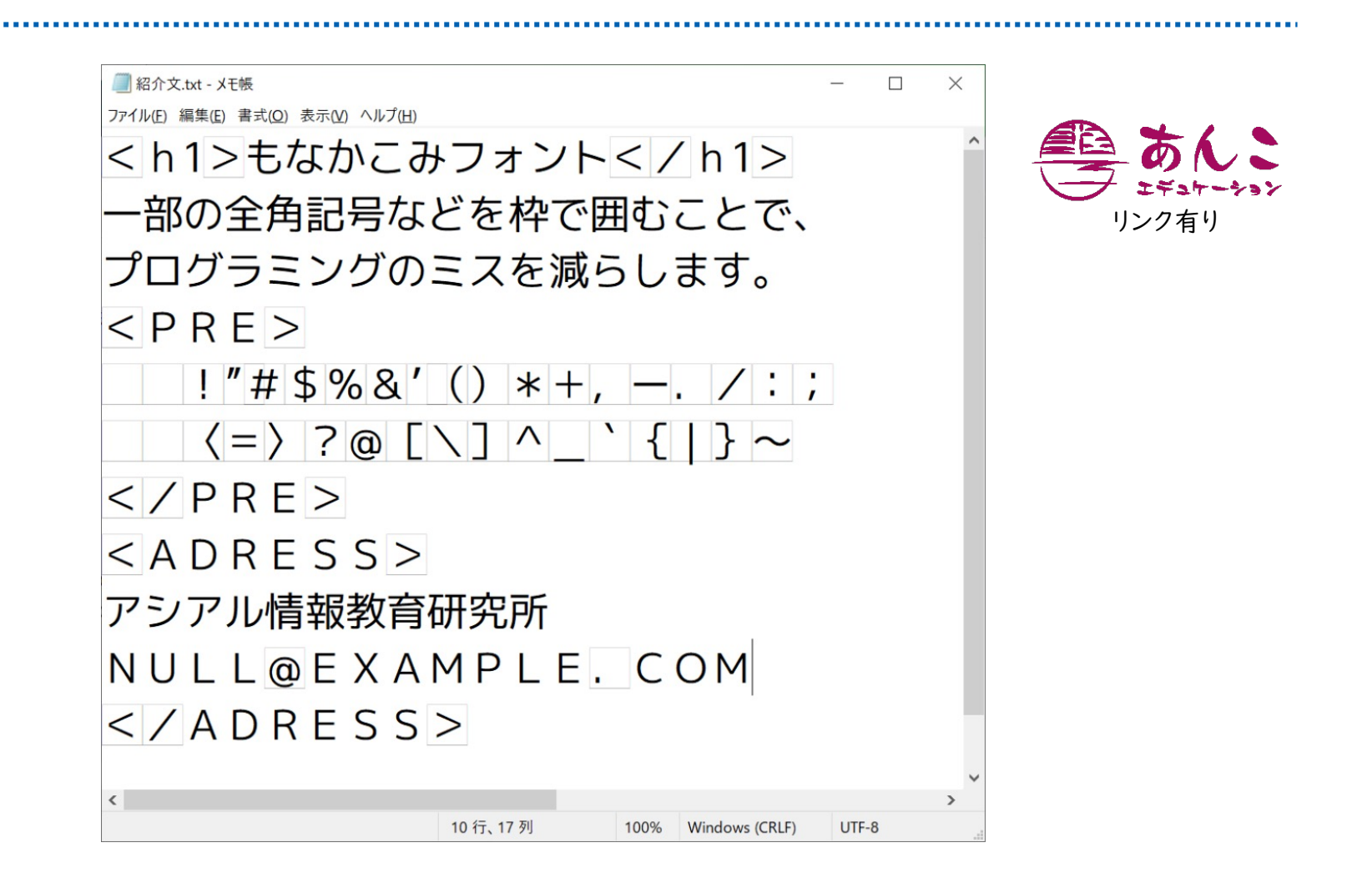

# Monacaで簡単なアプリを動かす

Monaca

- >> Next
- •JavaScriptで桁あふれ
- •JavaScriptで複利計算
- •JavaScriptでグラフ表示
- •JavaScriptでWebAPI

ダッシュボード

- ・ 開発中のアプリはプロジェクト単位で管理します
- 新しいプロジェクトを作ると一覧に並びます

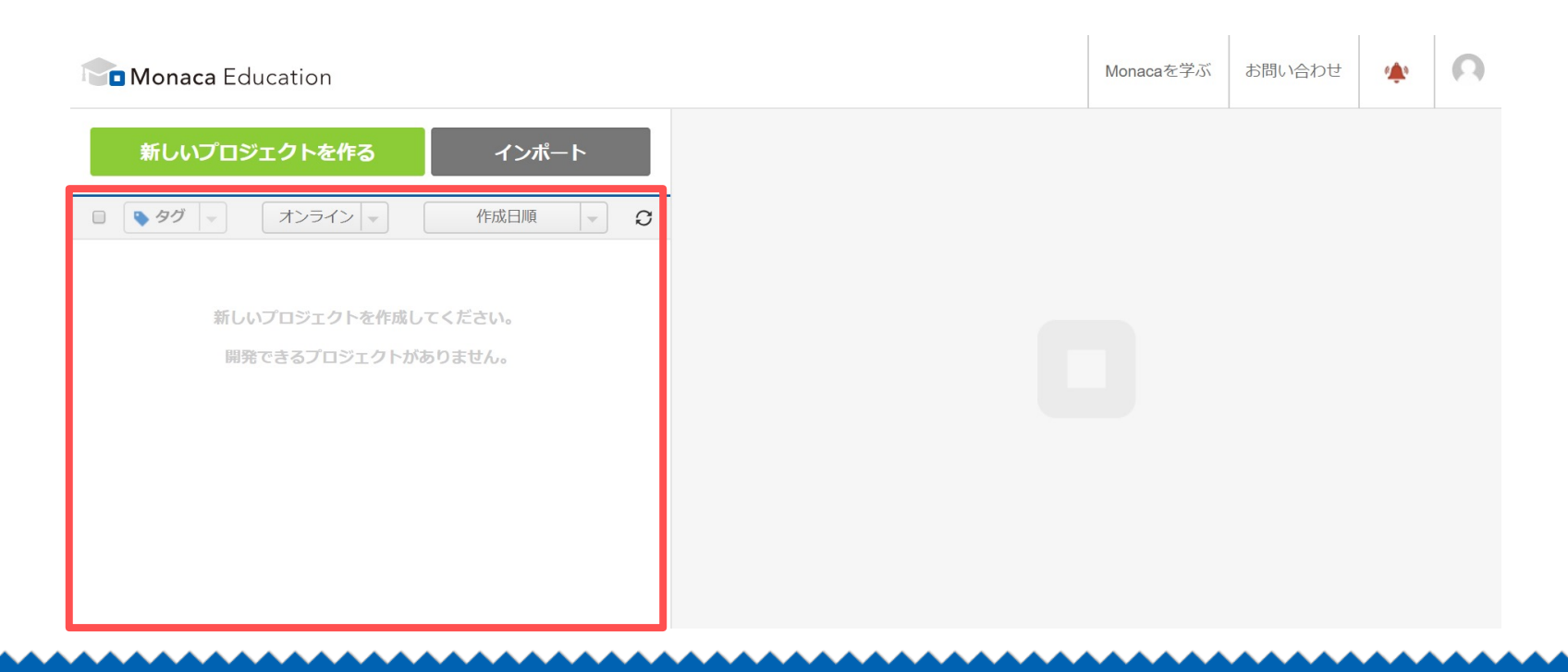

新しいプロジェクトを作る

- ・ 今回は「ブロック崩し」を選択して作ってみましょう
- プロジェクト名は自由に設定できます

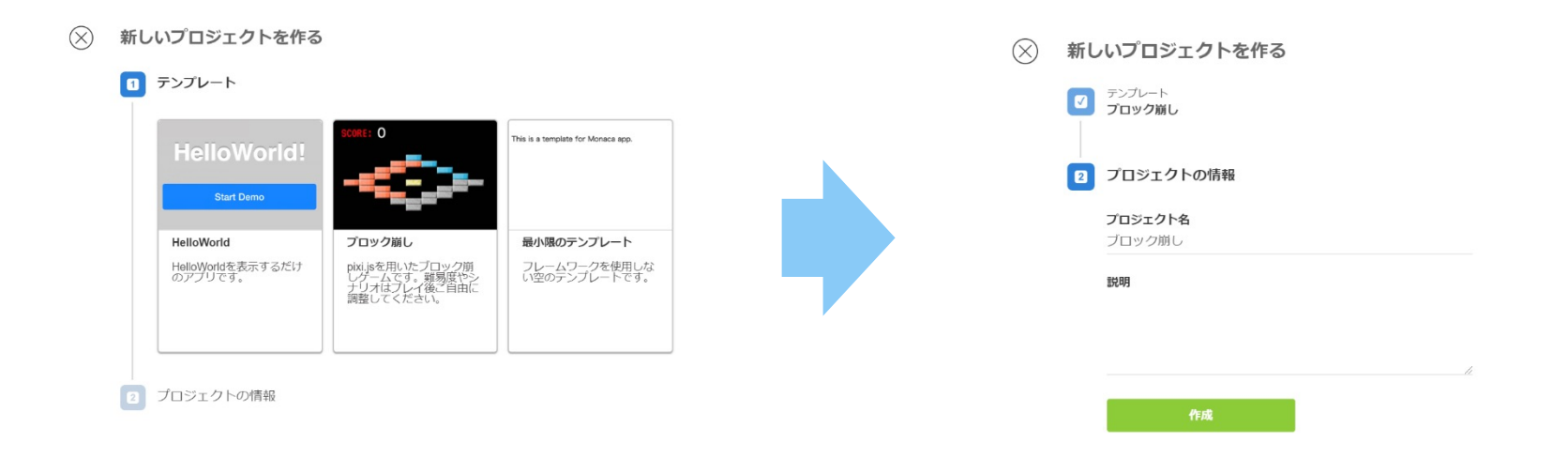

■ MONACA https://edu.monaca.io/ Copyright © Asial Corporation. All Right Reserved.

プロジェクトを開く

一覧からプロジェクトを選択して下さい

「クラウドIDEで開く」を選択して下さい

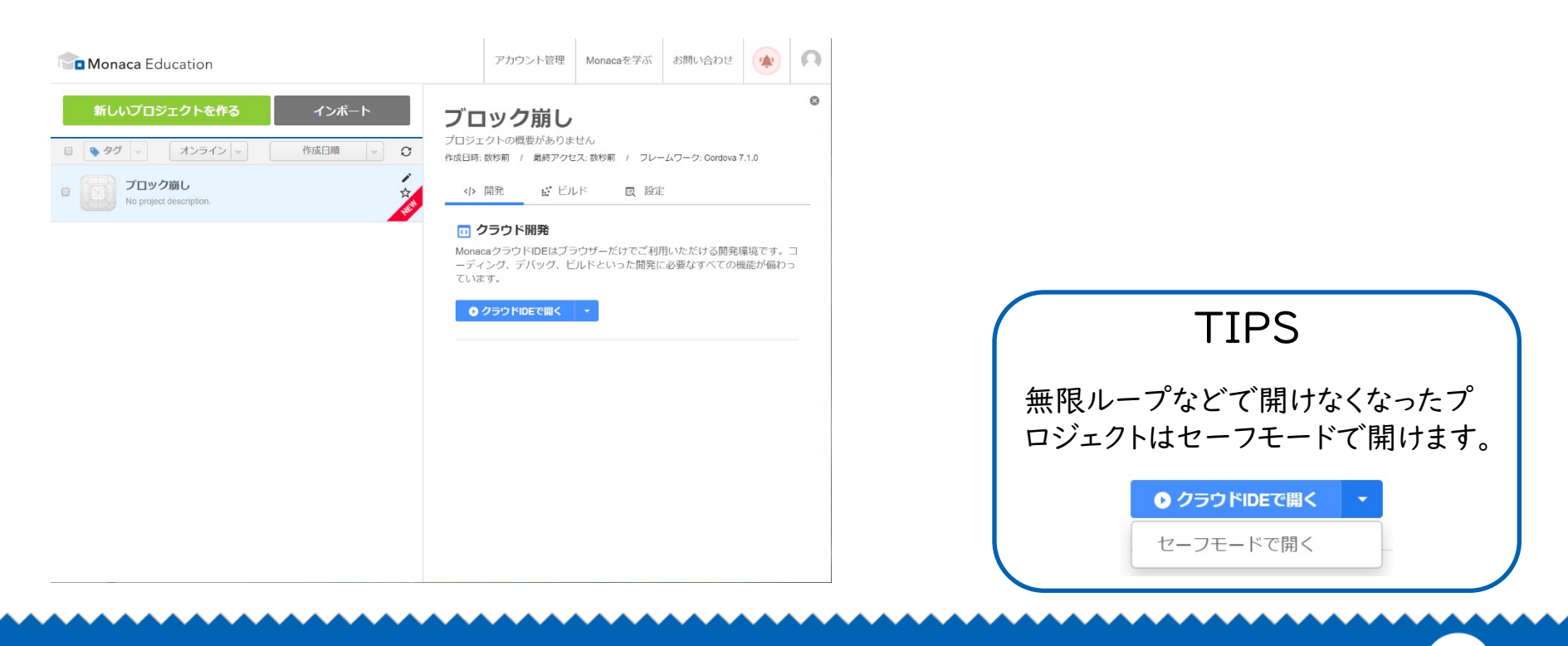

## MonacaIDE(統合開発環境)

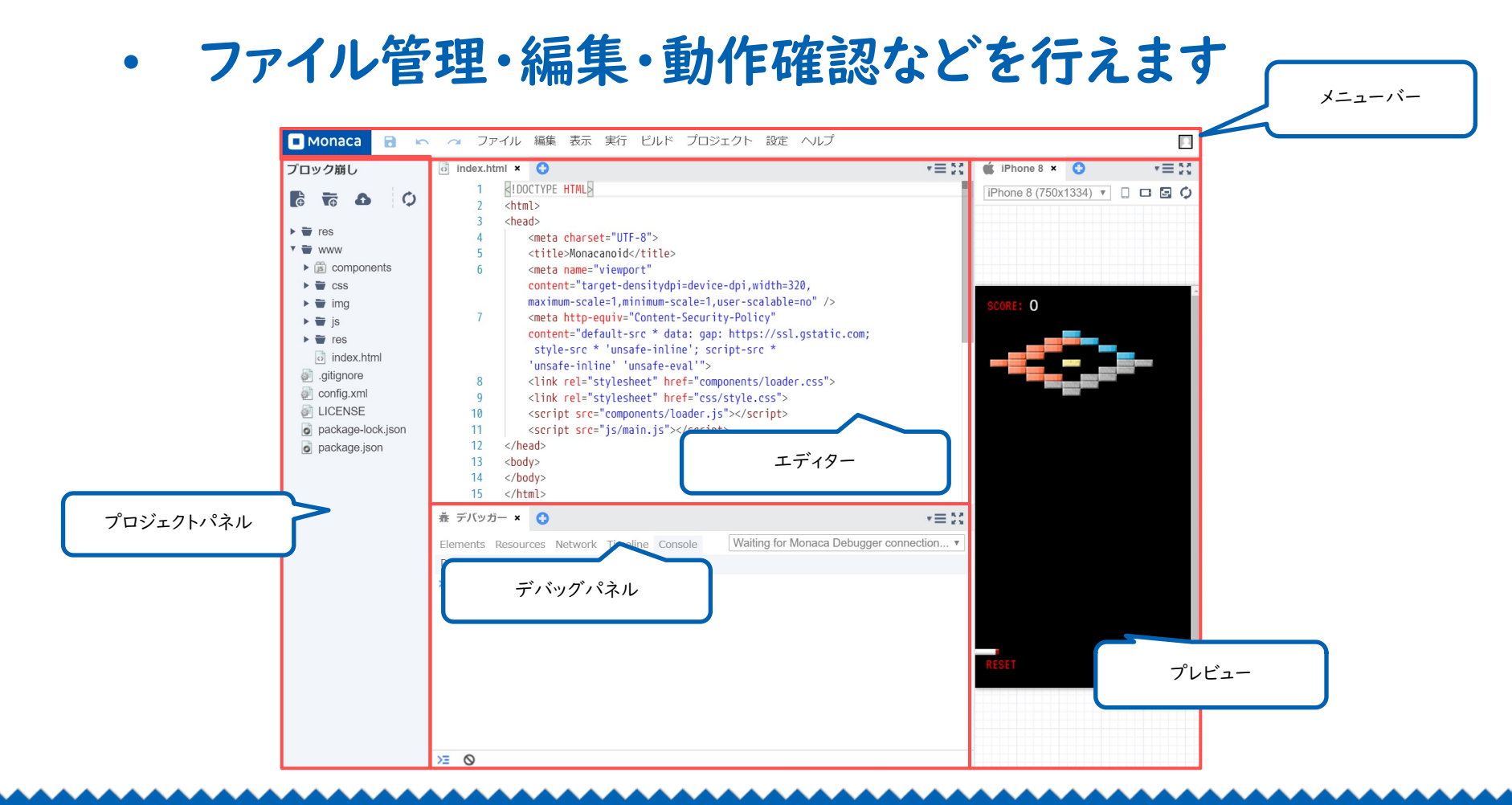

フォルダとファイルを開く

### プロジェクトパネルのファイルツリーを操作して下さい

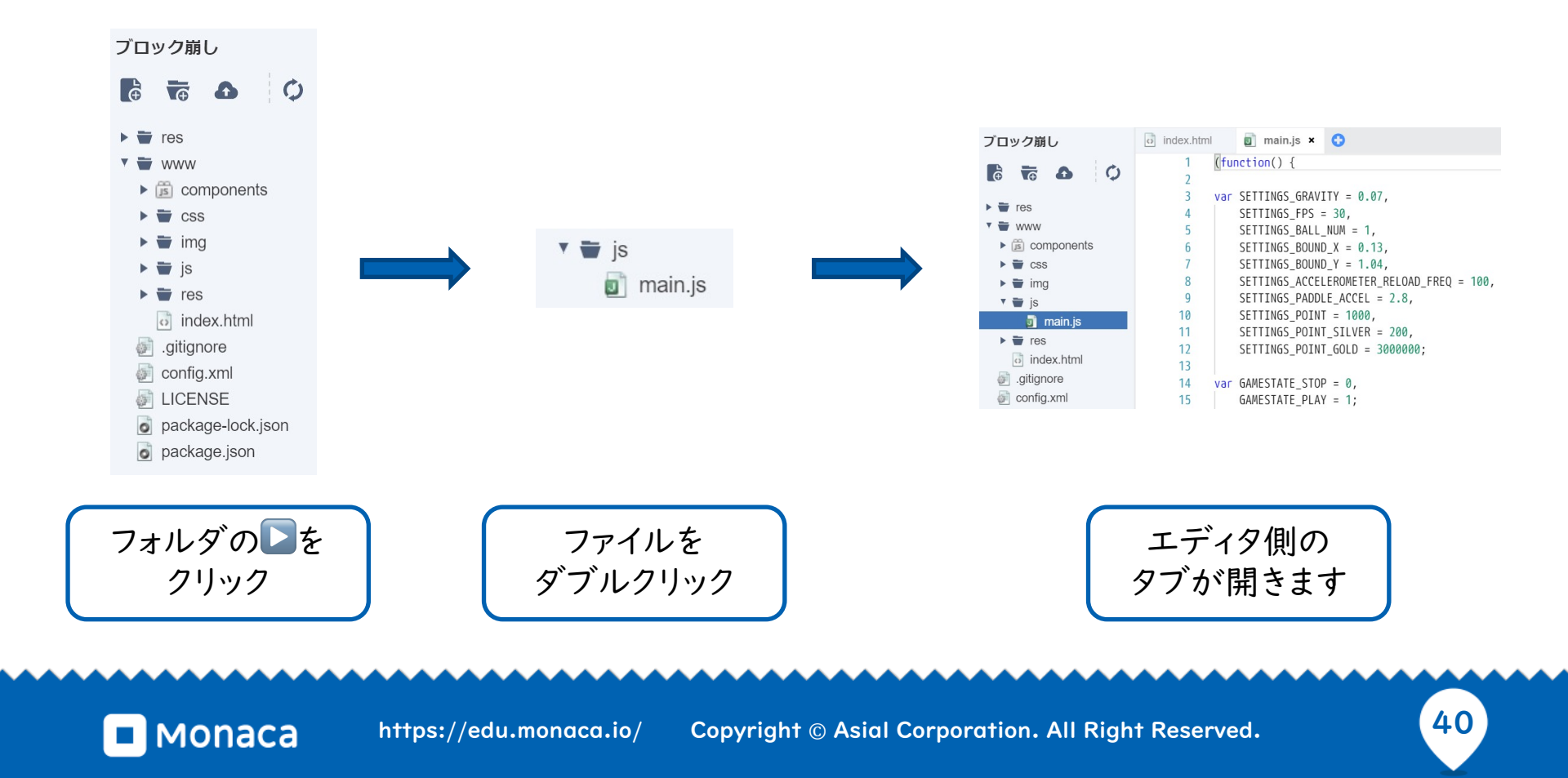

プログラムの変更(玉の数を増やす)

- ・ ブロック崩しプログラムの本体は「main.js」ファイルです
- プロジェクトパネルのファイルツリーからmain.jsを探して「ダブ ルクリック」して下さい
- 5行目の変数SETTINGS\_BALL\_NUMを1000に「修正」して 下さい
- main.jsの変更を「保存」して下さい。
- ・ プレビュー上の玉の数が増えれば成功です

玉が増えれば成功

### 「保存」はボタンかショートカットキー(Ctrl + s)

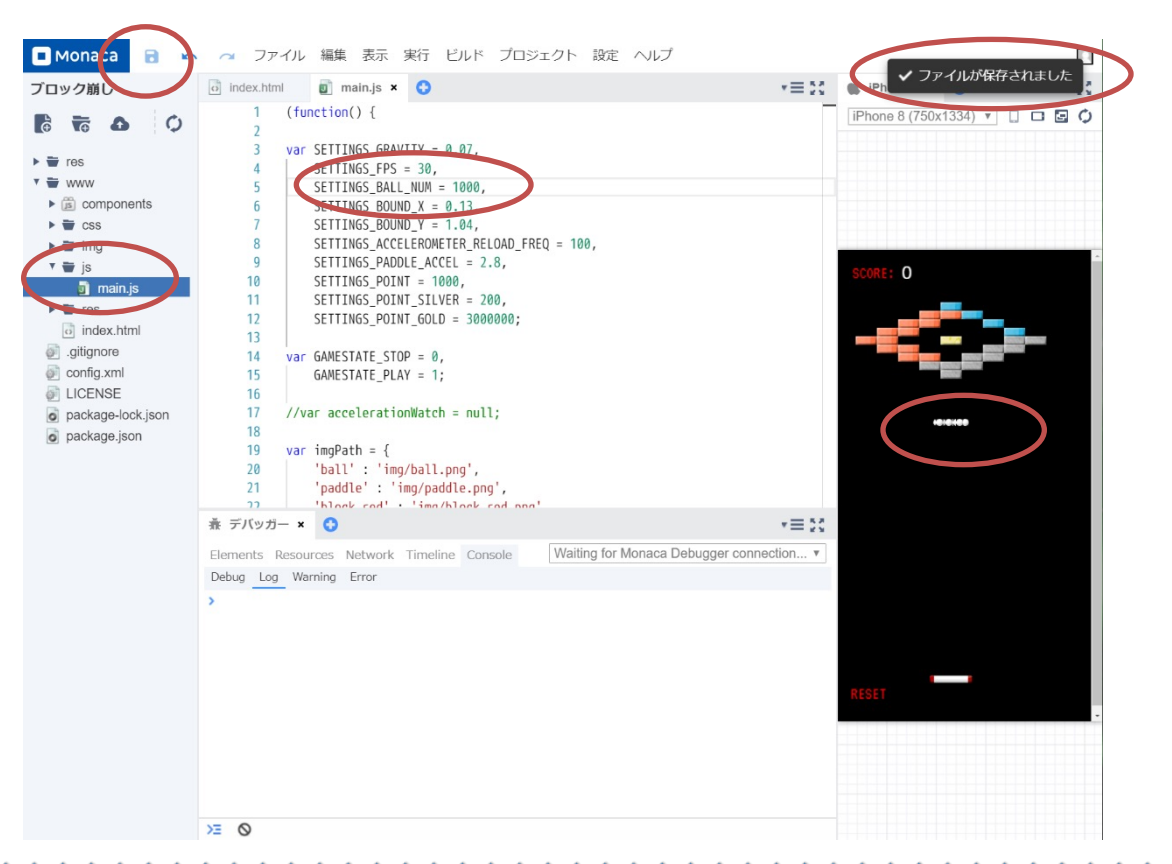

■ MONACA https://edu.monaca.io/ Copyright © Asial Corporation. All Right Reserved.

42

応用:ブロックの配置を変える

- ブロックは二次元配列で管理されています
- Monaca入門のタイミングで配列の予習が可能
- 'red'や'gold'は文字なので「'」か「""」で囲む

| index    | .html |       | 🗾 main.js                              | × C                |                |               |               |                     |           |          |          |            |
|----------|-------|-------|----------------------------------------|--------------------|----------------|---------------|---------------|---------------------|-----------|----------|----------|------------|
| 43<br>44 |       | setMa | <pre>p: function() ar blockMap =</pre> | ) {                |                |               |               |                     |           |          |          |            |
| 45       |       |       | [null,                                 | null,              | null,          | null,         | null,         | 'blue',             | null,     | null,    | null,    | null],     |
| 46       |       |       | [null,                                 | null,              | null,          | null,         | 'red',        | 'red',              | 'blue',   | null,    | null,    | null],     |
| 47       |       |       | [null,                                 | null,              | null,          | 'red',        | 'red',        | null,               | null,     | 'blue',  | null,    | null],     |
| 48       |       |       | [null,                                 | null,              | 'red',         | 'red',        | null,         | null,               | null,     | null,    | 'blue',  | nulll,     |
| 49       |       |       | [null,                                 | 'red'              | , 'red',       | null,         | null,         | 'gold',             | null,     | null,    | 'silver' | 'silver'], |
| 50       |       |       | [null,                                 | null,              | 'red',         | 'red'.        | null,         | null.               | null.     | 'silver' | 'silver' | null],     |
| 51       |       |       | [null,                                 | null,              | null,          | 'red'         | 'red',        | null,               | 'silver'  | 'silver' | null,    | null],     |
| 52       |       |       | [null.                                 | nu11.              | null.          | null.         | 'silver'.     | 'silver'.           | 'silver'. | ոս11.    | null.    | nulll.     |
| 53       |       |       | [null.                                 | null.              | null.          | null.         | null.         | 'silver'.           | null.     | null.    | null.    | nulll      |
| 54       |       | 1     | :                                      |                    |                |               |               |                     |           |          |          |            |
| 55       |       |       | ,                                      |                    |                |               |               |                     |           |          |          |            |
| 56       |       | f     | or(i = 0; i <                          | <pre>blockMa</pre> | ap.length; i++ | +) {          |               |                     |           |          |          |            |
| 57       |       |       | for(i = 0)                             | ; i < b](          | ockMap[i].lend | 1th: i++) {   |               |                     |           |          |          |            |
| 58       |       |       | if(blo                                 | ockMap[i]          | ][i] !== nu]]) | ) {           |               |                     |           |          |          |            |
| 59       |       |       | Va                                     | n block            | = BB.addBlock  | (10 + (30 * i | ), 80 + (12 * | i), blockMap        | [i][i]):  |          |          |            |
| 60       |       |       | 3                                      |                    |                |               |               | <i>))))</i> = ===== | 2)32.3/7  |          |          |            |
| 61       |       |       | }                                      |                    |                |               |               |                     |           |          |          |            |
| 62       |       | 3     | ,                                      |                    |                |               |               |                     |           |          |          |            |
| 63       |       | 1.    |                                        |                    |                |               |               |                     |           |          |          |            |

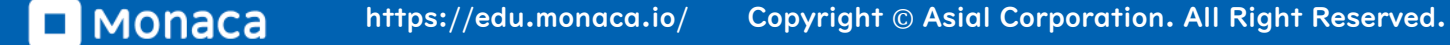

## 応用:玉の色を変える(簡易編集)

- 画像ファイルをダブルクリックすると編集できます
- ペンで塗りつぶして下さい
- ・ 保存後に閉じない場合は手動で×をクリック

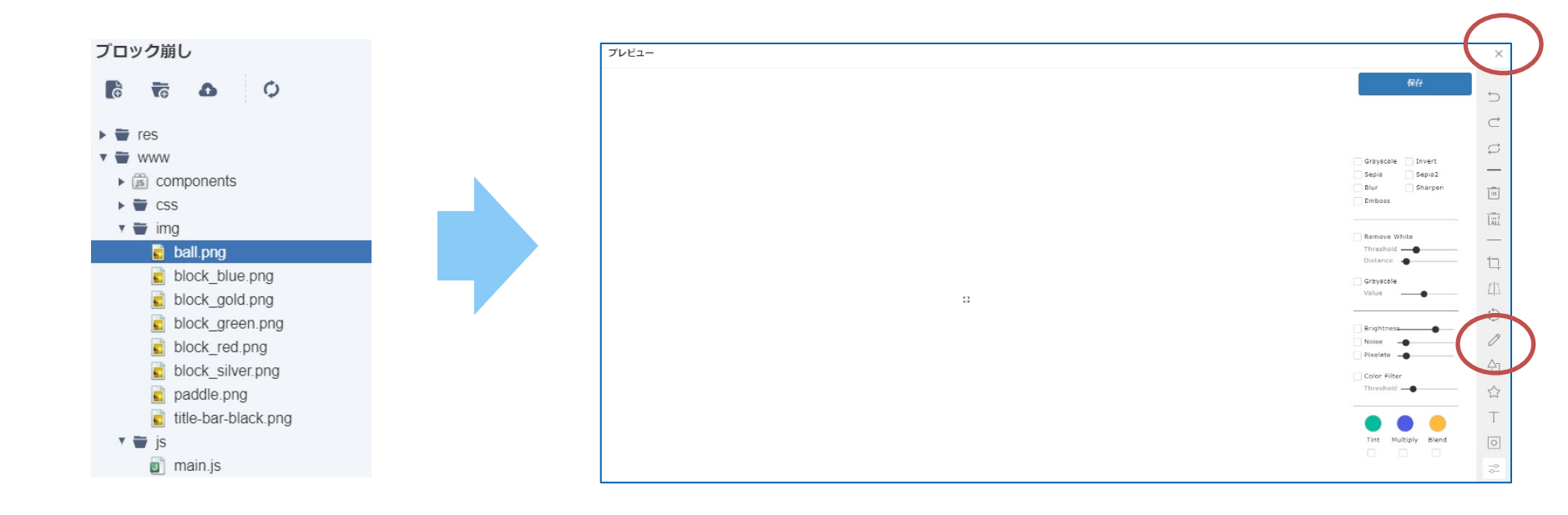

# JavaScriptで桁あふれ

>> Next •JavaScriptで複利計算 •JavaScriptでグラフ表示 •JavaScriptでWebAPI

JS

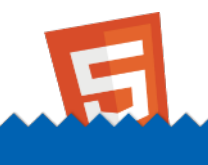

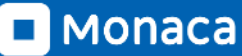

【実習】 桁あふれ

| <script></th><th colspan=3><script></th></tr><tr><td>x = 1.7976931348623157e + 308;</td><td>x = 28-27;</td></tr><tr><td>document.writeln(x+"<br>");</td><td><pre>document.write(x+"<br>");</pre></td></tr><tr><td>x = 1.797693134862315799999e + 308;</td><td>y = 0.28-0.27;</td></tr><tr><td>document.writeln(x+"<br>");</td><td>document.write(y+"<br>")</td></tr><tr><td>x = 1.8e+308;</td><td></script> |  |
|----------------------------------------------------------------------------------------------------|--|
| document.writeln(x+"<br>");                                                                                                    |  |
|                                                                                                    |  |
| document.writeln(x+"<br>");<br>                                                                                                    |  |

※高等学校情報科「情報 I」教員研修用教材 JavaScript版 p.7-8

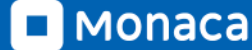

# JavaScriptで複利計算

>> Next •JavaScriptでグラフ表示 •JavaScriptでWebAPI

JS

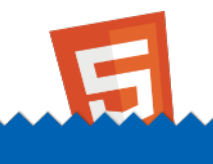

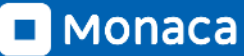

# 【実習】複利計算

```
<script>
yokin = 100000;
riritsu = 0.05;
for(i = 0;i < 10;i++) {
    risoku = yokin*riritsu;
    yokin = yokin+risoku
    document.write(i+1," 年目:",yokin,"<br>");
}
</script>
```

※教員研修用教材 P43より

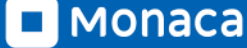

# JavaScriptでグラフ表示

>> Next •JavaScriptで`WebAPI

JS

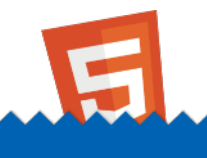

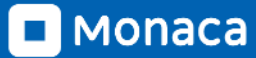

グラフを作成するために必要な知識

- ・ グラフ化したい値を「配列」に格納する
- ・ 配列を「グラフライブラリ」の関数などに渡す
- 今回は、Plotlyというライブラリを利用 <u>https://plotly.com/javascript/</u>
- 「任意の場所」に描画させる

50

グラフ描画例

#### HTML側

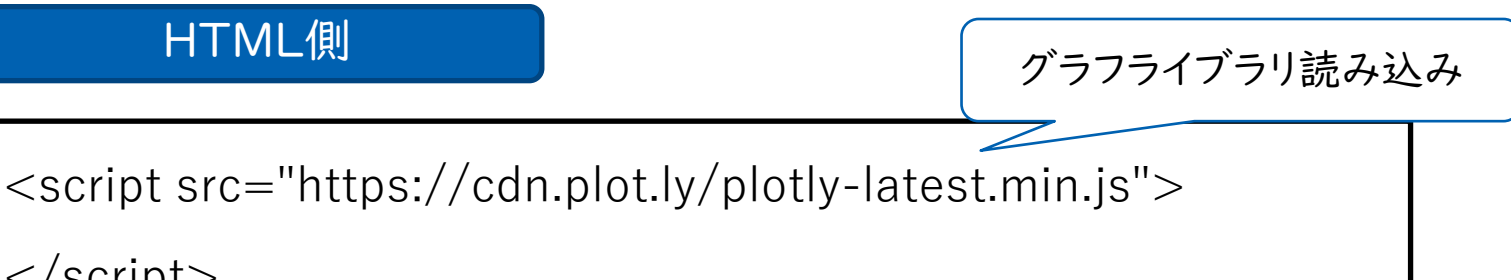

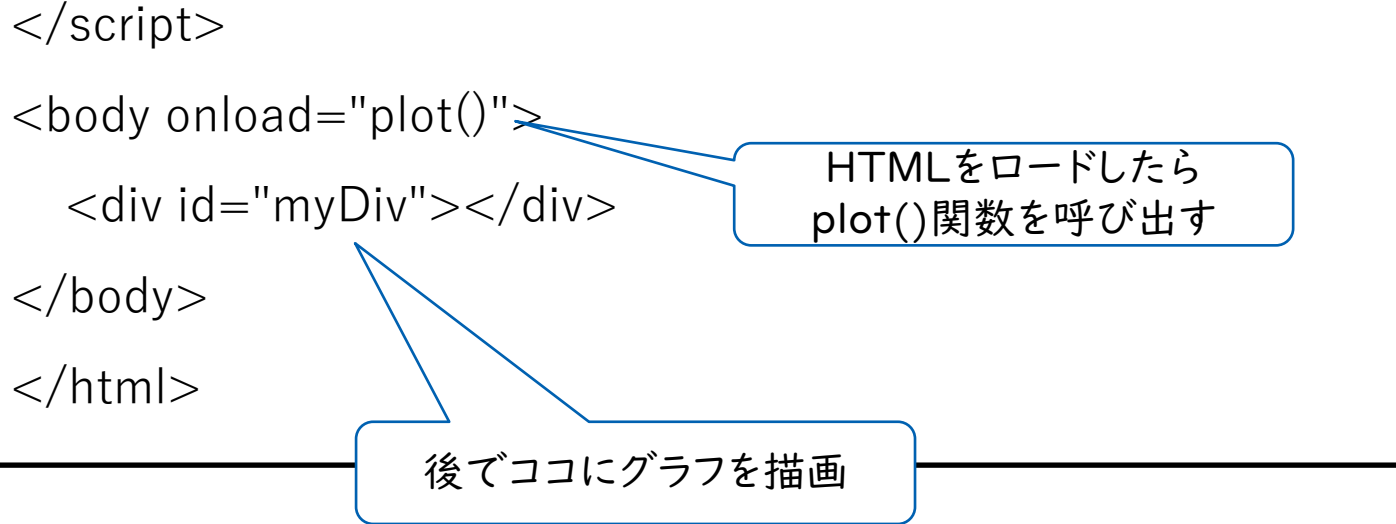

配列のイメージとグラフの結果

#### 配列のイメージ

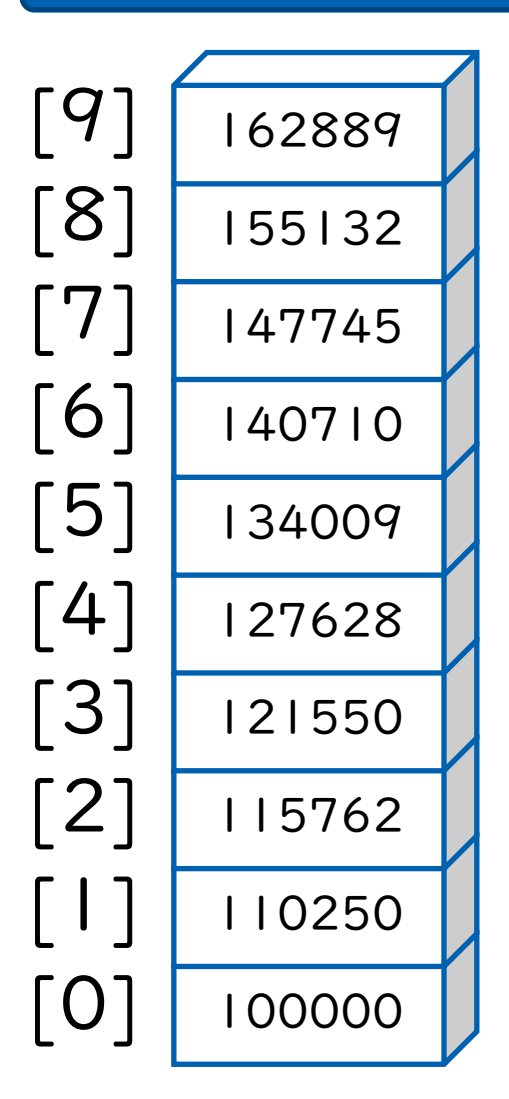

#### グラフの結果

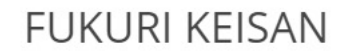

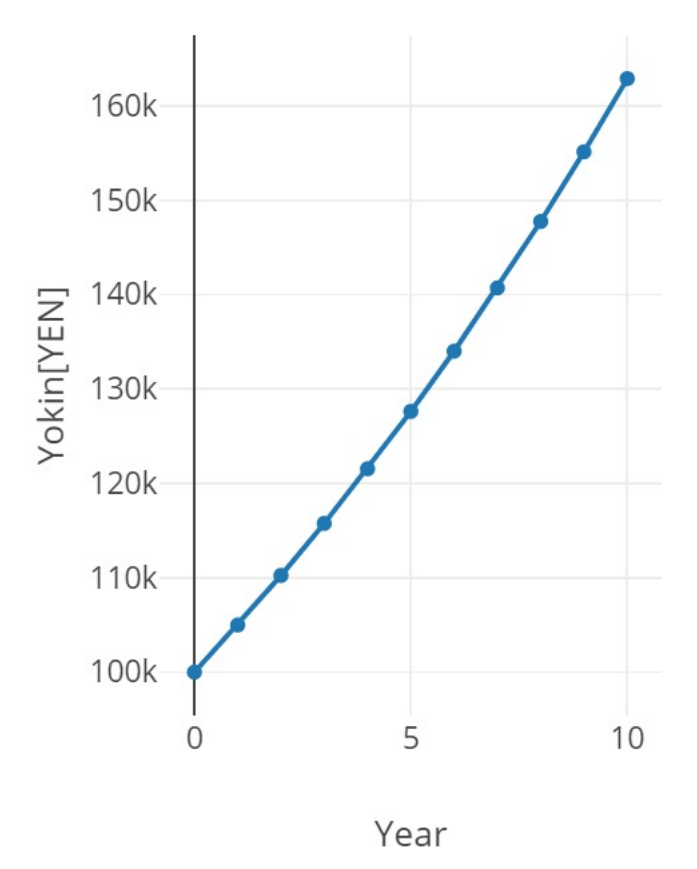

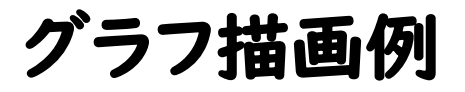

#### JS側

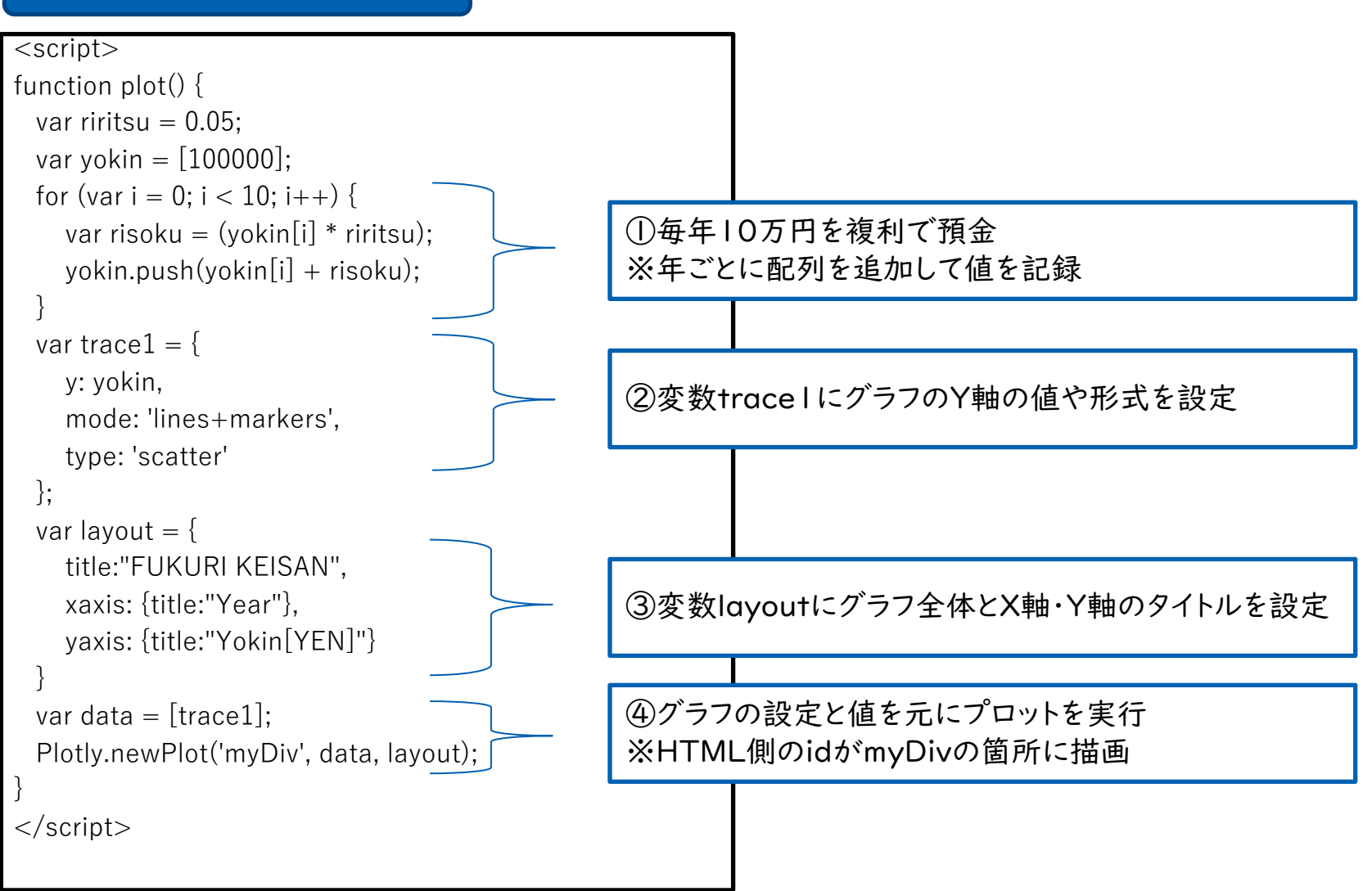

※高等学校情報科「情報 I」教員研修用教材 3章 PI37を参考に作成

# JavaScriptでWebAPI

>> Next Monaca利用事例の紹介

JS

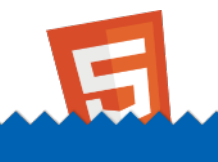

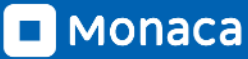

# WebAPIとは

- API (Application Programming Interface) ≒ 関数
- OSやブラウザなどの機能をプログラミング言語で呼び出すとき には、APIを経由して利用しています
  - 例:ファイルの保存や位置情報の取得など

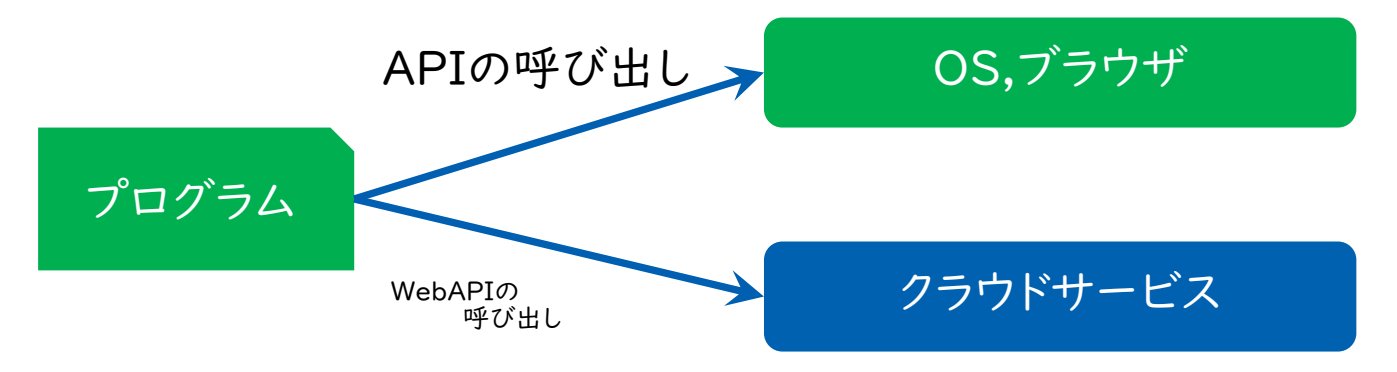

- クラウドサービスなどをWeb経由で利用できるAPIをWebAPI と呼びます
- JavaScriptでは「fetch」命令で簡単に呼び出せます

■ MONACA https://edu.monaca.io/ Copyright © Asial Corporation. All Right Reserved.

WebAPIの例

- 郵便番号を元に住所を取得する
- 郵便番号を元に天気予報の取得する
- 画像を元に写っている物の名前を判定する

郵便番号APIの仕様

#### リクエスト例

| タイプ  | 値                                                     |
|------|-------------------------------------------------------|
| URL  | https://api.anko.education/zipcode/?zipcode=1130033 🗁 |
| メソッド | GET                                                   |

#### レスポンス

#### タイプ: JSON

| +-       | 値               |
|----------|-----------------|
| code     | integer 郵便番号    |
| prefcode | integer 都道府県コード |
| pref     | String 都道府県名    |
| city     | String 市町村名     |
| area     | String 住所1      |

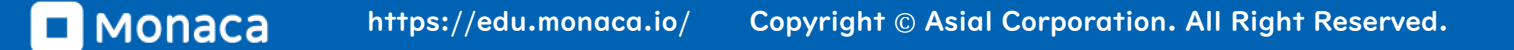

57

# 郵便番号APIの呼び出し例

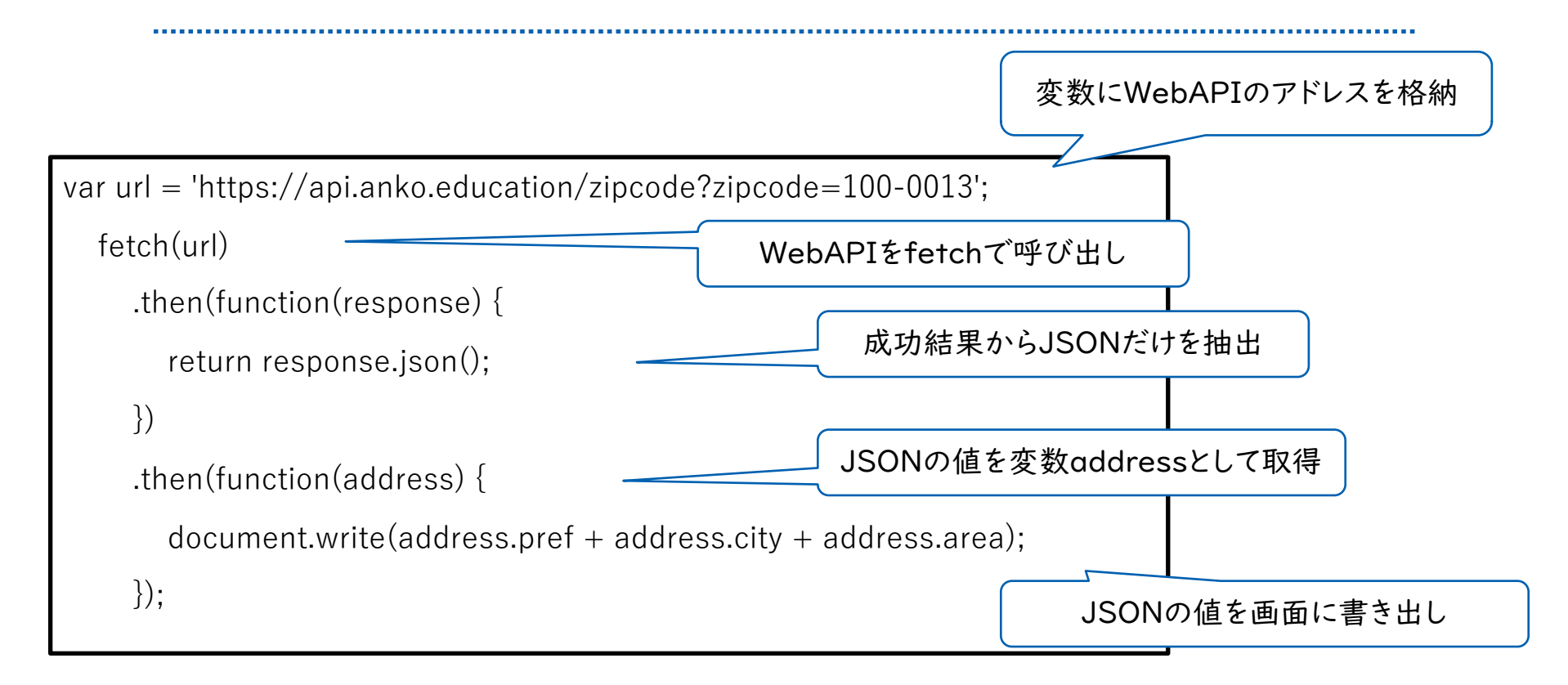

※高等学校情報科「情報 I」教員研修用教材 3章 P125を参考に作成

## Monaca利用事例の紹介

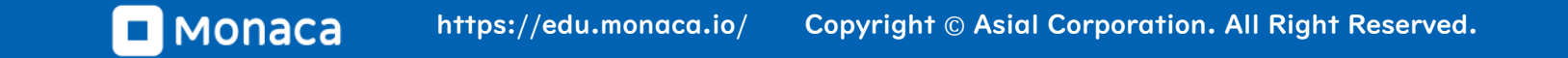

59

# 【事例】大分大学教育学部附属中学校

- Moancaを利用したチャットアプリの制作
  - 技術・家庭科の公開授業で採用
  - クラウドデータベースを活用

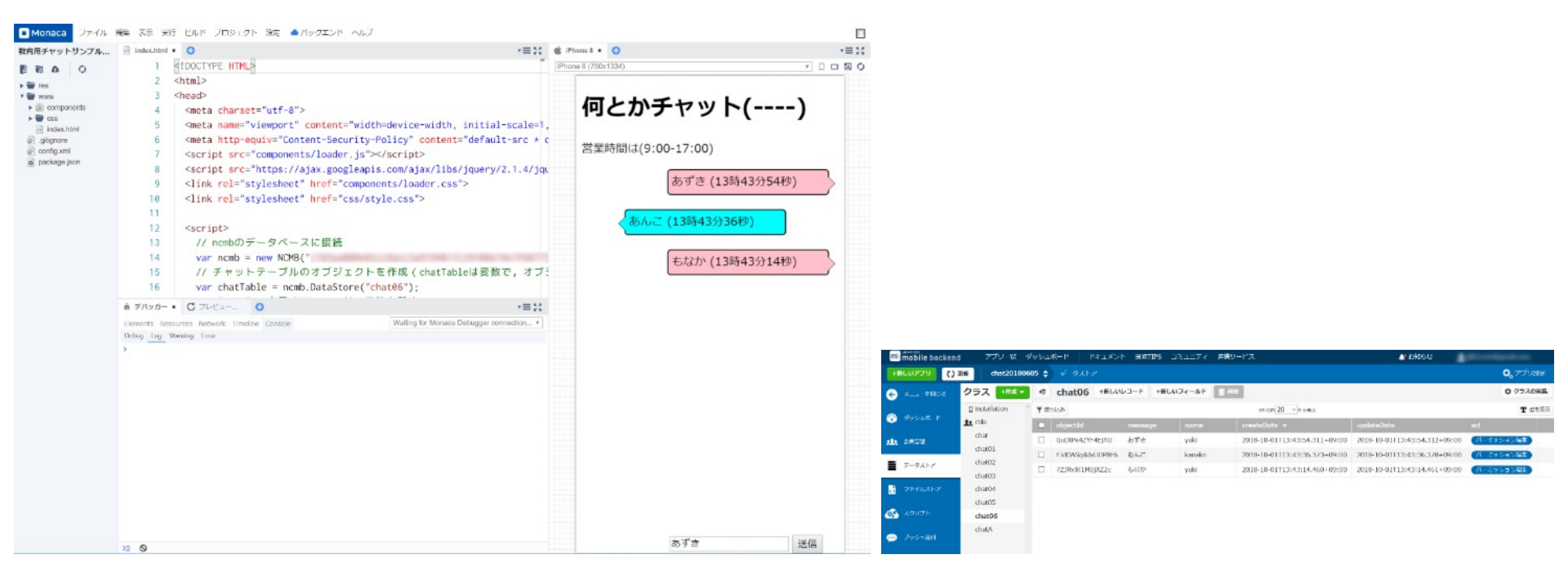

60

# 【事例】野田学園高等学校

- 対象:|年生
- ・ 科目:社会と情報
- 時間:全10時間
- 単元名:SDGsに関する問題
   を解決するためのアプリ開
   発
- 実施校:野田学園高等学校
- 教諭名:天川 勇二

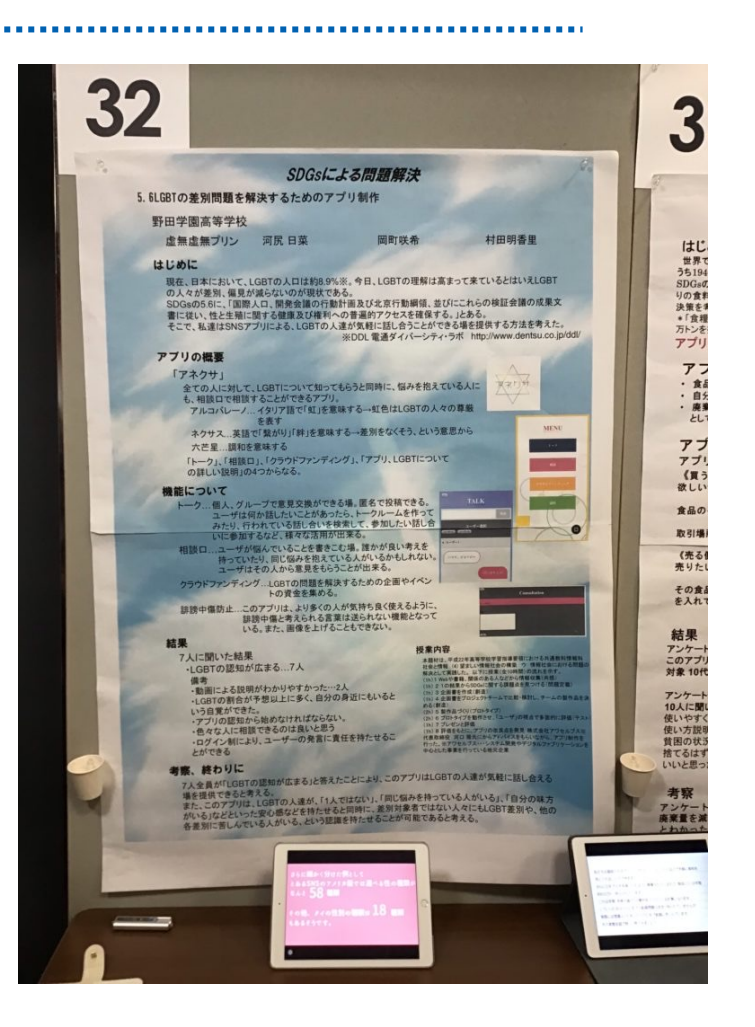

【事例】同志社中学校·高等学校

• 生徒作品例

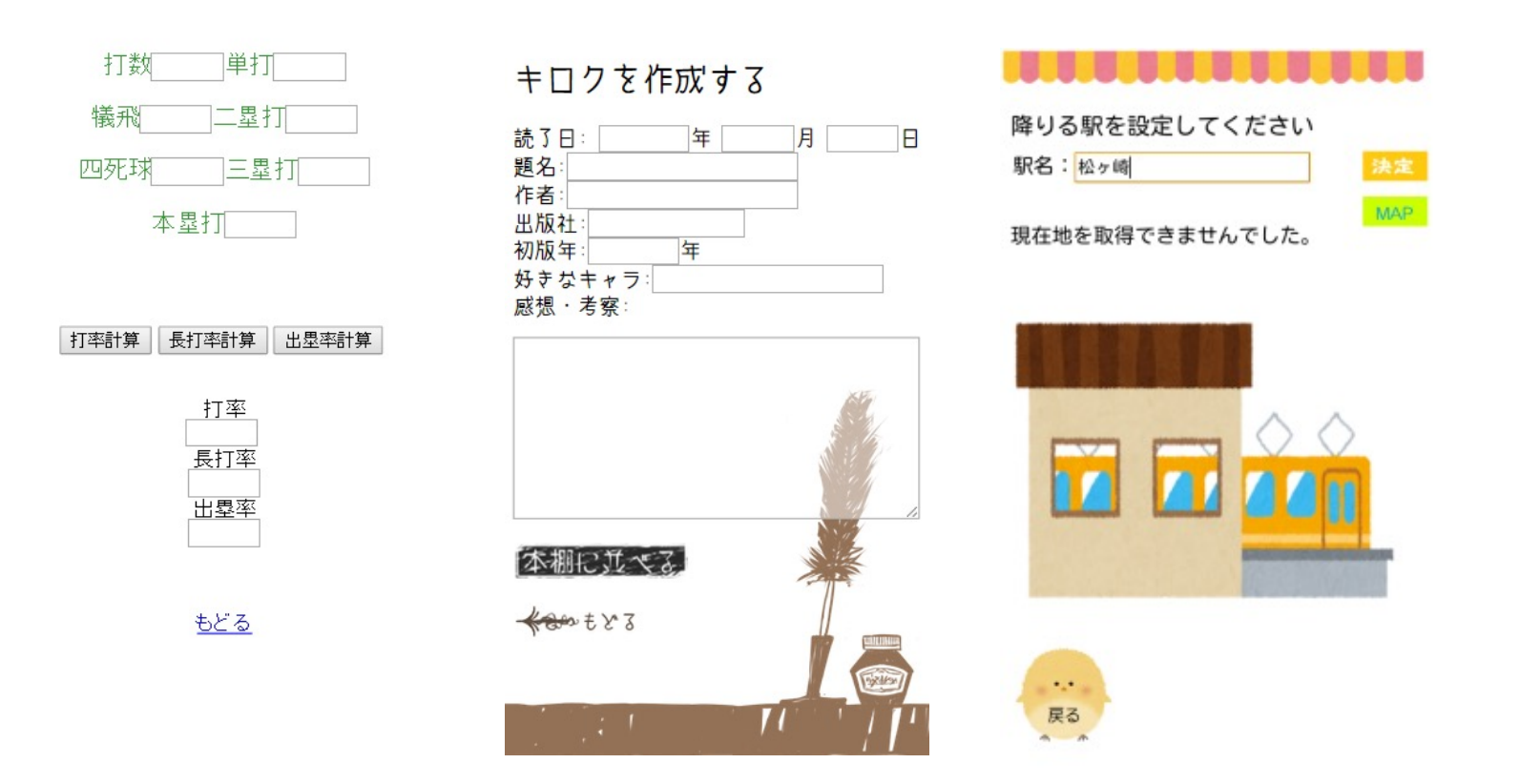

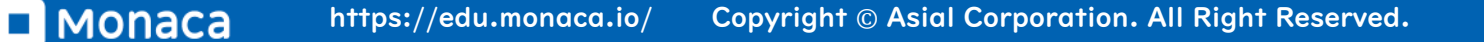

# 【事例】経産省・未来の教室(2018)

農業IoTxアプリの授業でMonacaが使われました。

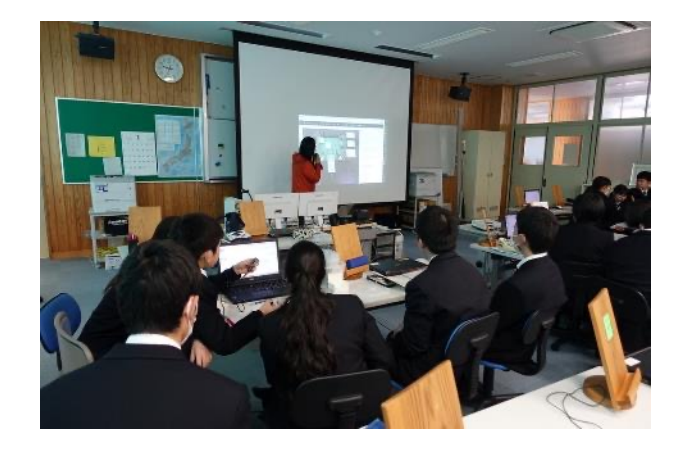

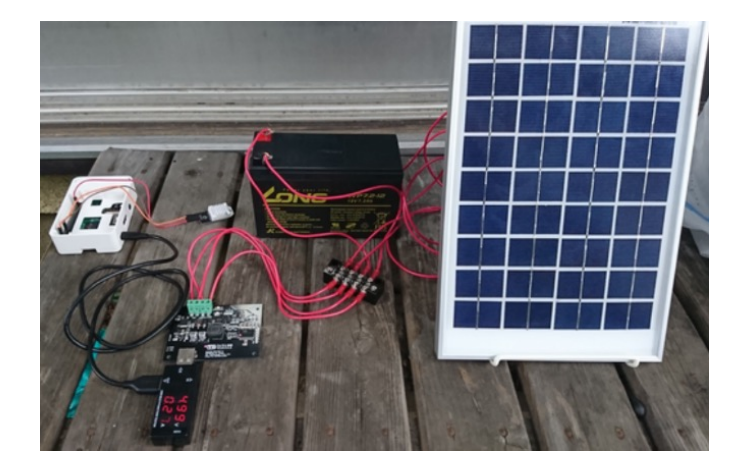

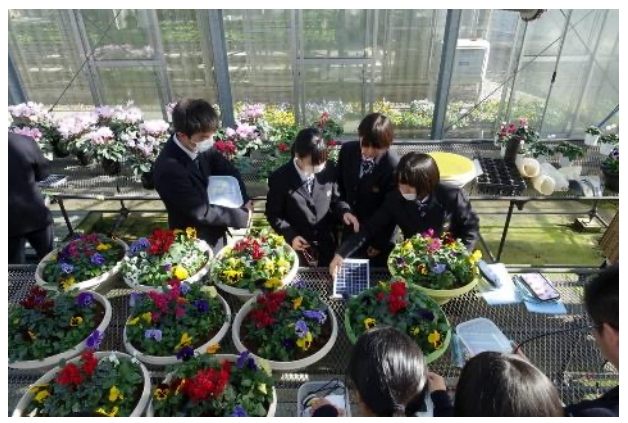

IoT温度・湿度計

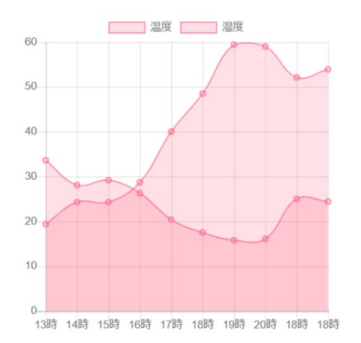

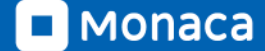

Copyright © Asial Corporation. All Right Reserved.

## 【事例】情報処理学会79回全国大会 スタンプラリー

#### • 名古屋大学 河口研究室が開発

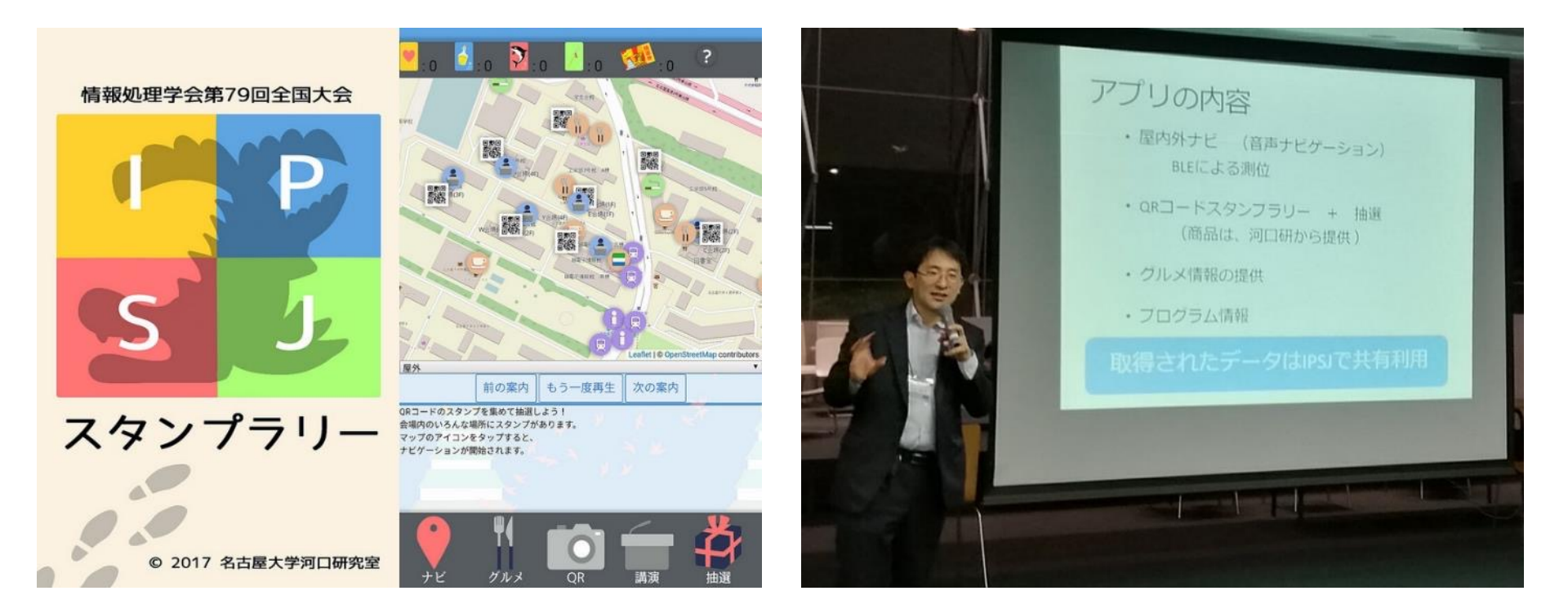

■ MONACA https://edu.monaca.io/ Copyright © Asial Corporation. All Right Reserved.

## 【事例】東京大学国際高等研究所 カブリ数物連携宇宙研究機構

 スマホアプリ開発未経験者が2か月でアプリをリリース!研究施設のガ イドアプリで業務効率化

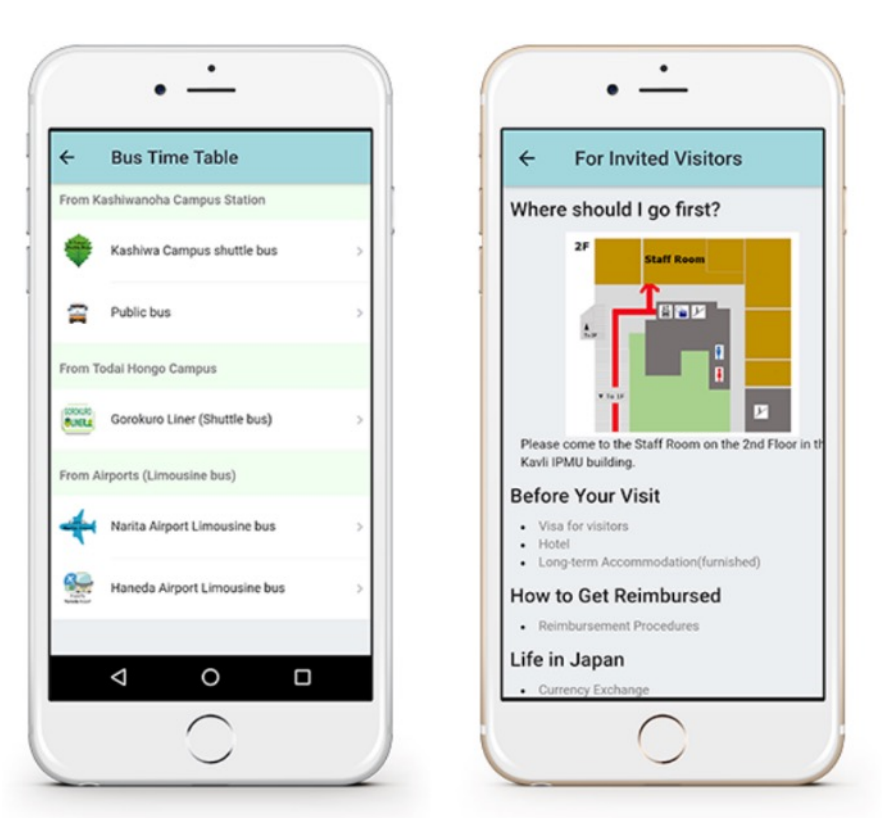

MONACA https://edu.monaca.io/ Copyright © Asial Corporation. All Right Reserved.